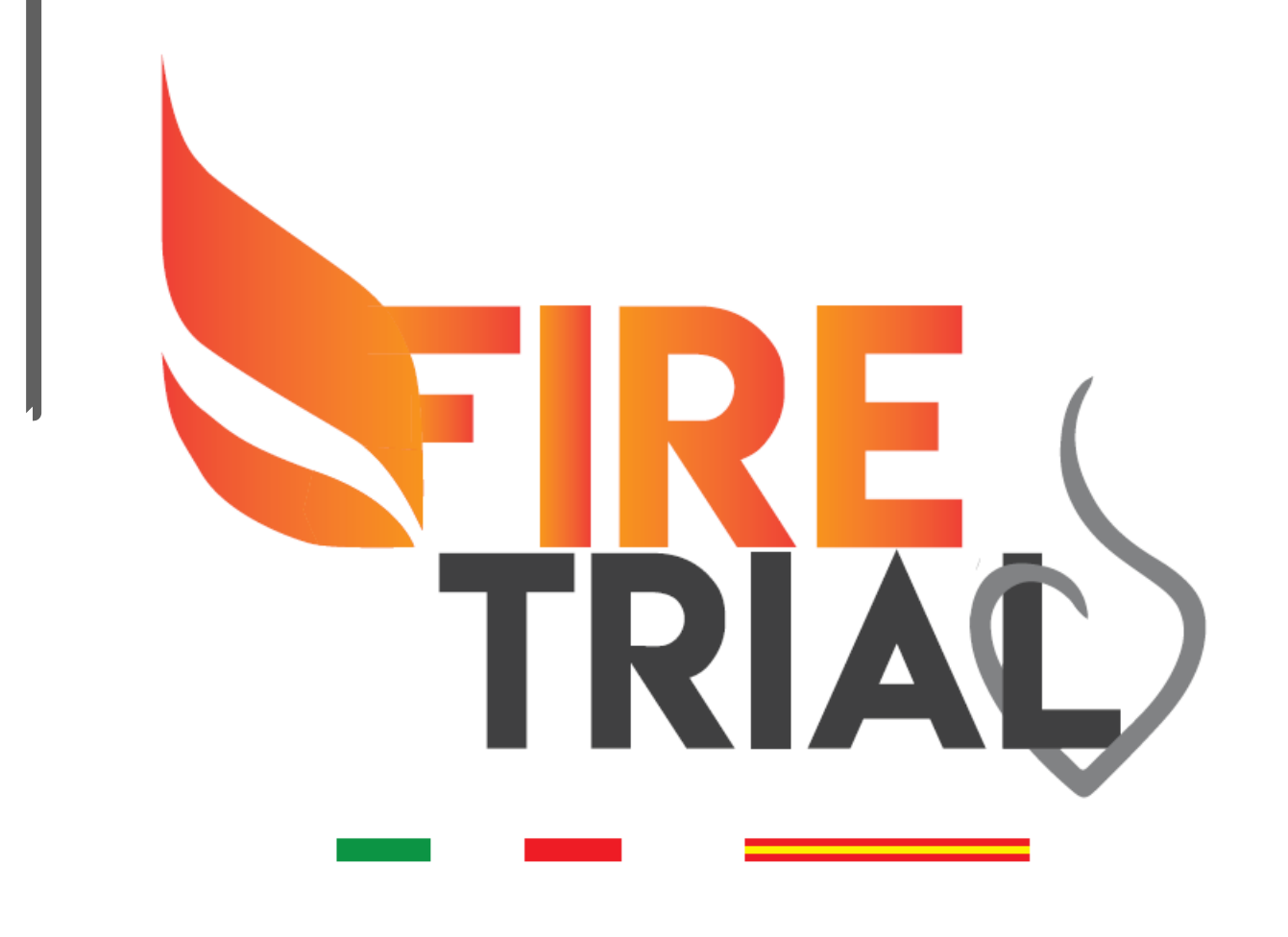

#### Functional versus Culprit-only Revascularization in Elderly Patients with Myocardial Infarction and Multivessel Disease: the FIRE Trial

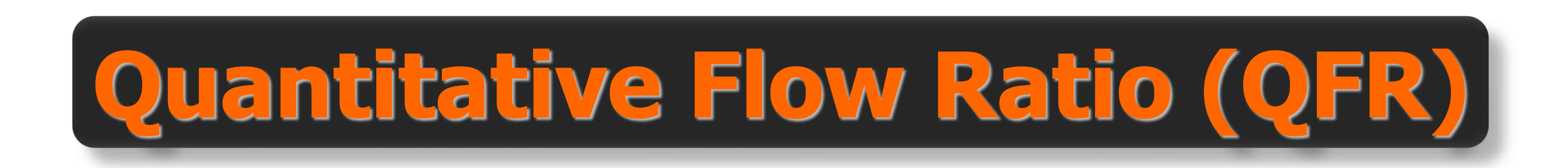

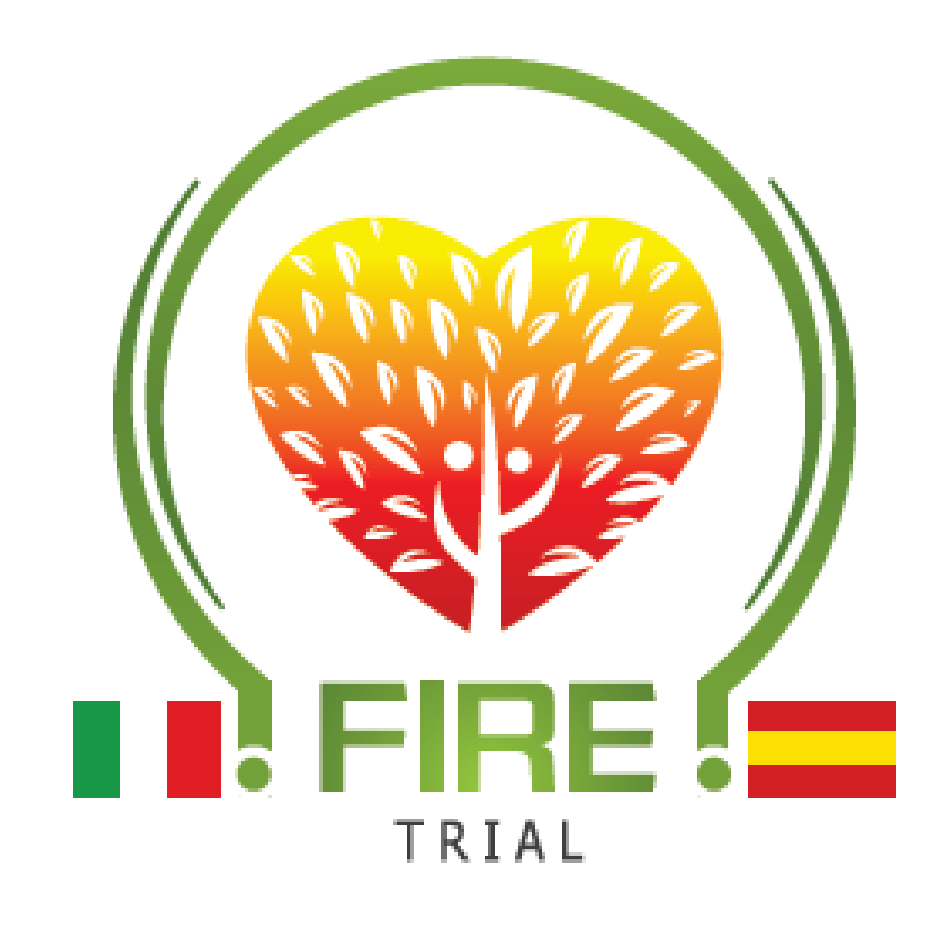

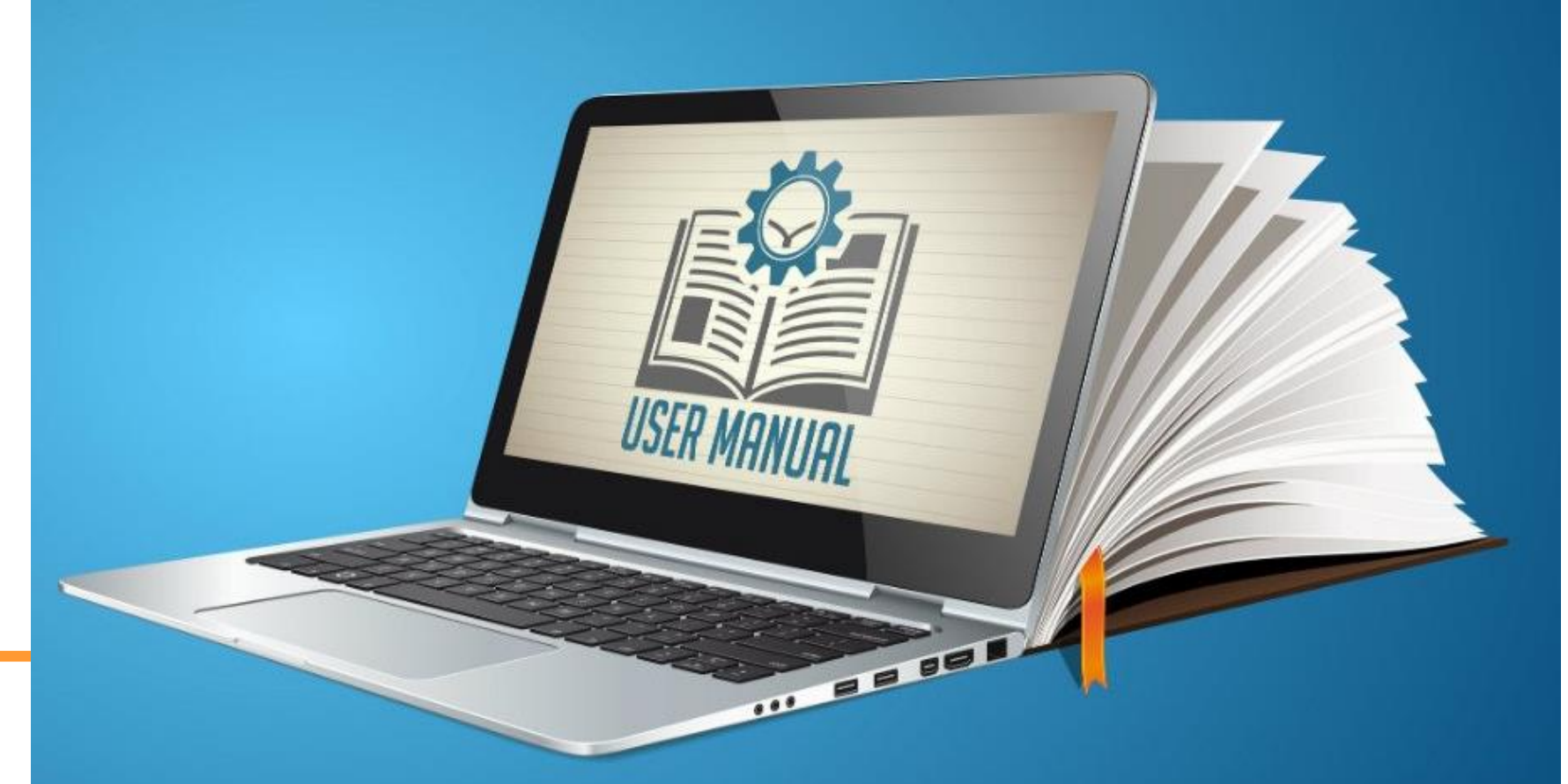

## **Angiographic Projections Tips and Tricks**

#### > Two standard projections at 15 fps with at least 25 degree angulation

> Inject I.C. nitro-glycerine as early as possible after administration of nitro-glycerine)

> Use brisk, continuous and fast contrast injections. Aim for full 3 cardiac cycles > <u>Minimize overlap of target segments</u>

#### > Avoid foreshortening of the vessel

- > Avoid zooming
- Avoid moving the table early after injection  $\succ$  Make sure that the entire vessel is visible in both projections.

- $\succ$  Make sure that the catheter is filled with contrast before the injection (i.e.

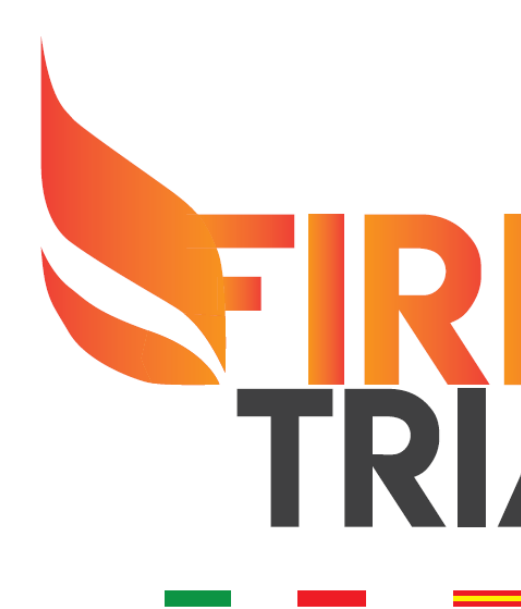

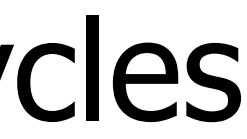

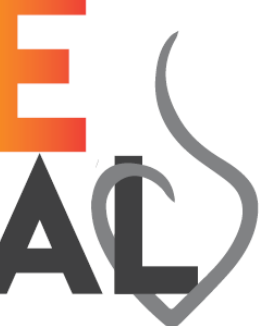

#### **Angiographic Projections** Suggested projection angles for specific lesion segments

| Vessel/Bifurcation | 1° view        | 2° view       |
|--------------------|----------------|---------------|
| LM + LAD/LCX       | RAO 20, CAU 45 | AP, CAU 10    |
| LAD/Diag           | AP, CRA 45     | RAO 30, CRA 2 |
| LCX/OM             | LAO 10, CAU 25 | RAO 25, CAU 3 |
| RCA                | LAO 45, CAU 10 | LAO 20, CRA 2 |

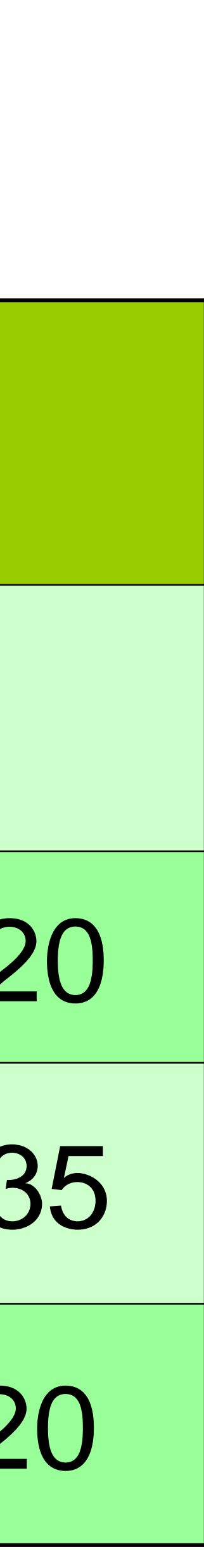

| Zoomina                  |            |
|--------------------------|------------|
|                          | Ctrl+Shift |
| Panning                  | Ctrl       |
| Window/Level             |            |
| <u>Calibration</u>       |            |
| Distance Measurement     | D          |
| Area Measurement         | A          |
| Text Annotation          |            |
| <u>S</u> napshot         | S          |
| Viewport Layout Snapshot |            |
| 🕺 QAngio XA 3D           |            |

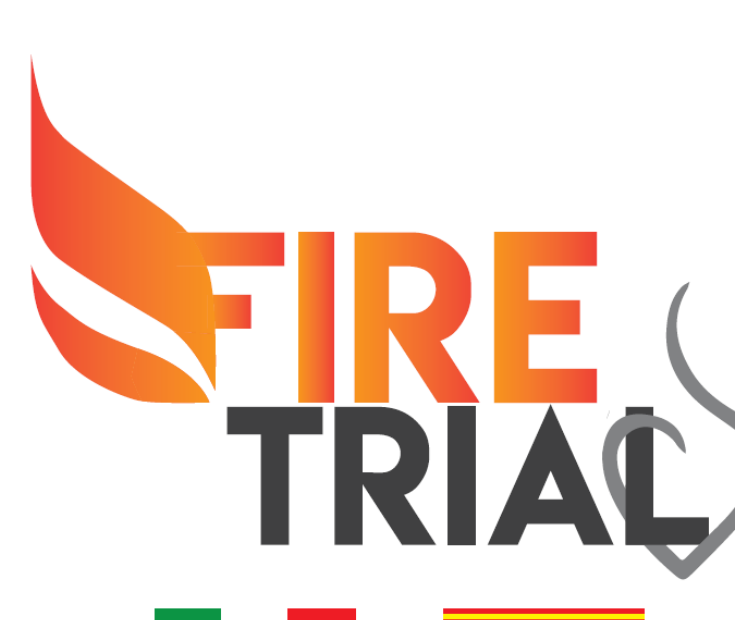

- Select QAngio XA 3D
- Click the right button
- Choose the first projection of the target vessel

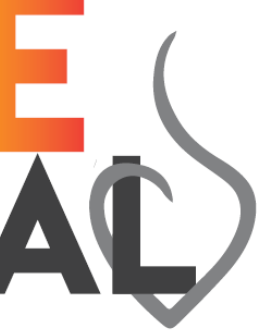

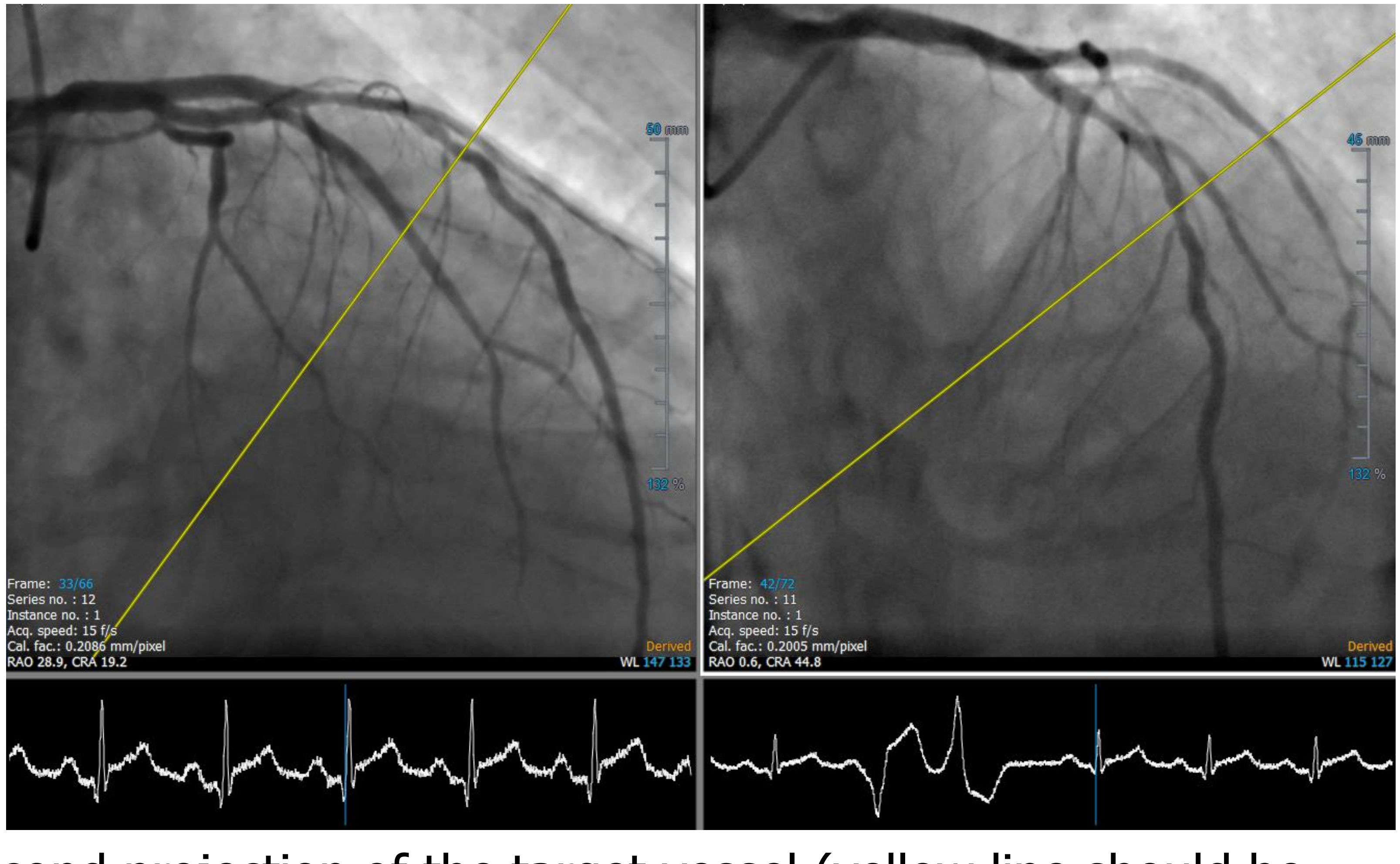

- Select the second projection of the target vessel (yellow line should be orthogonal to the lesion)
- Stop both runs at the end-diastolic frame (when the vessel is filled with contrast)

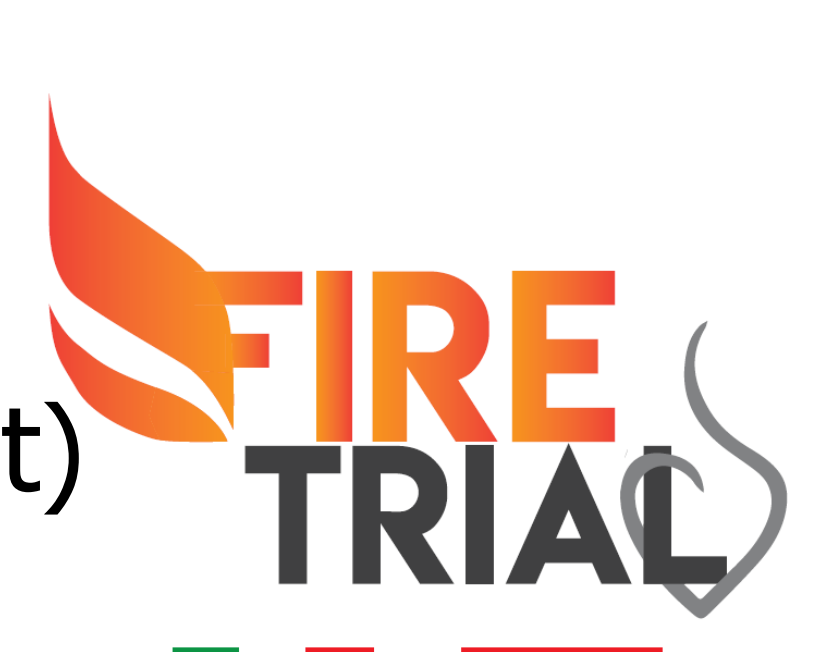

#### 

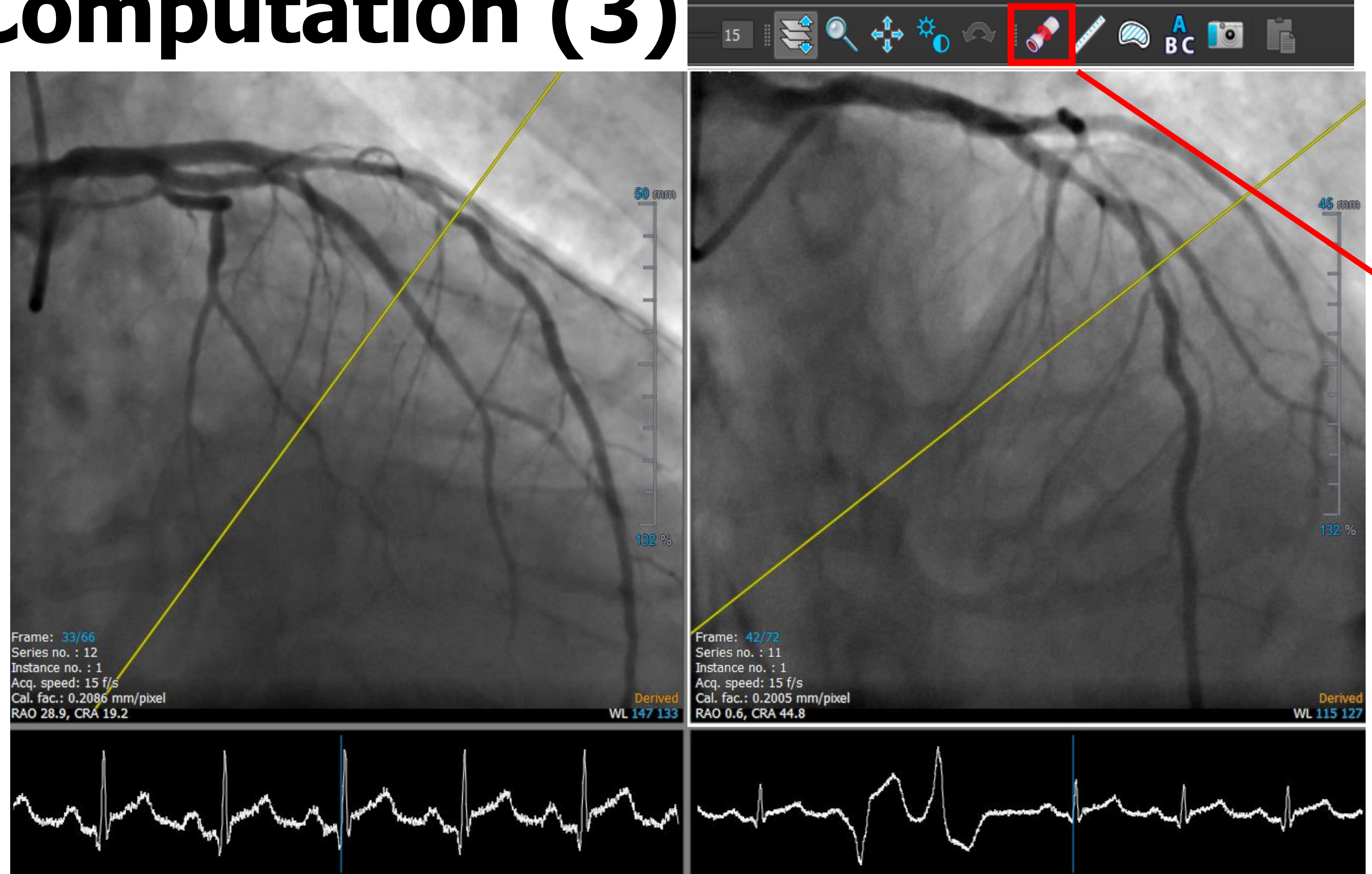

#### Select this item to proceed with analysis

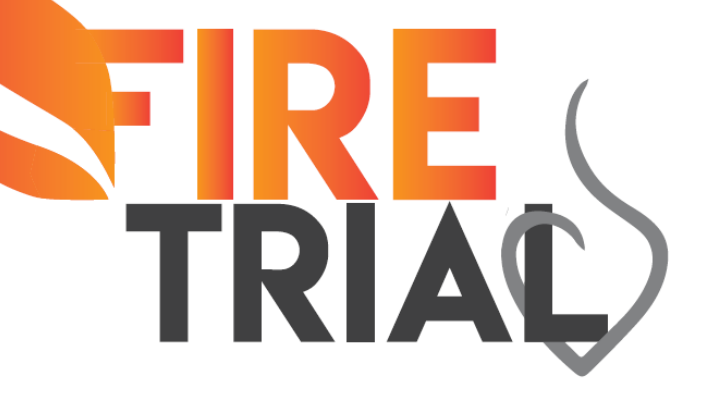

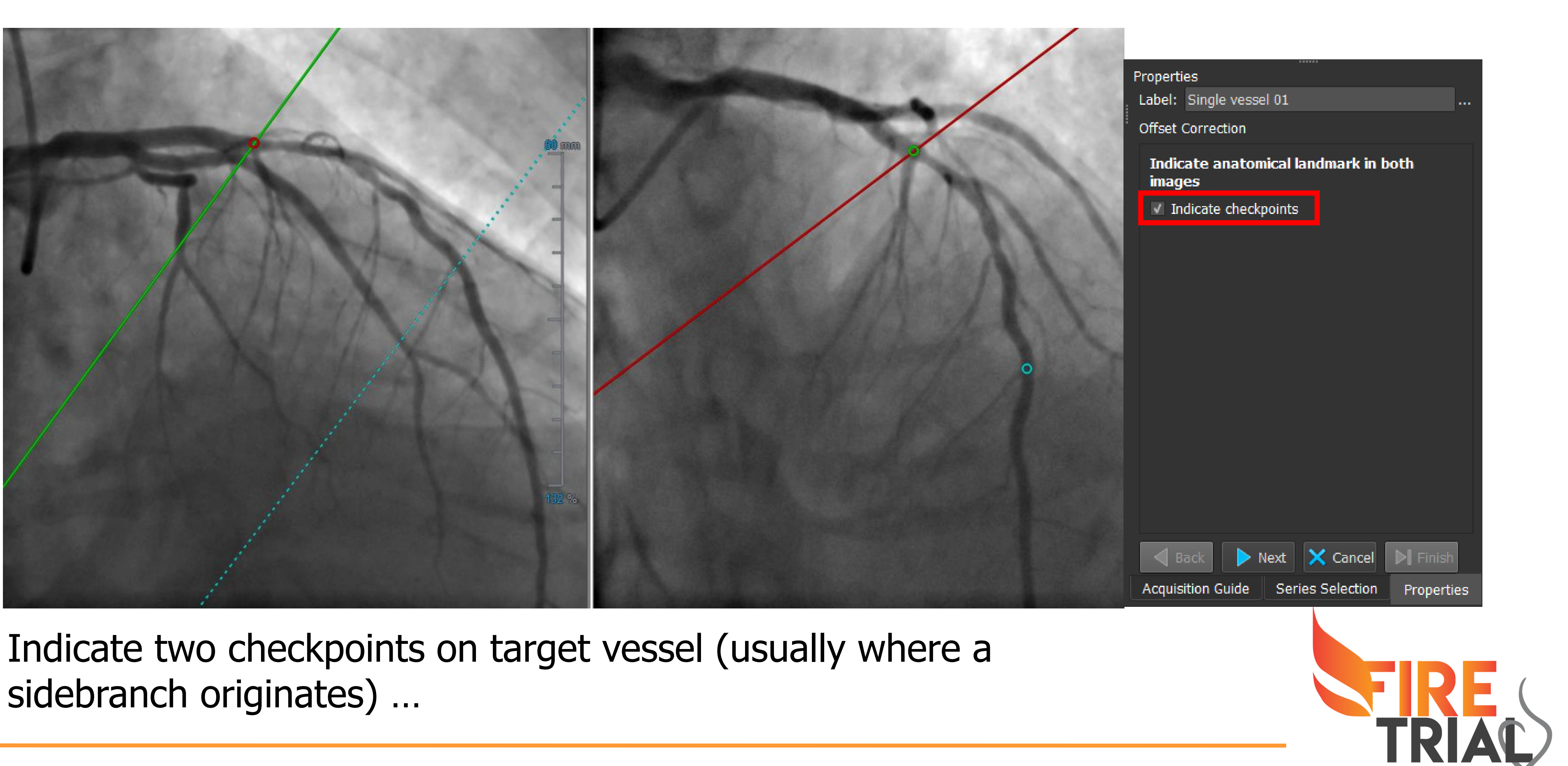

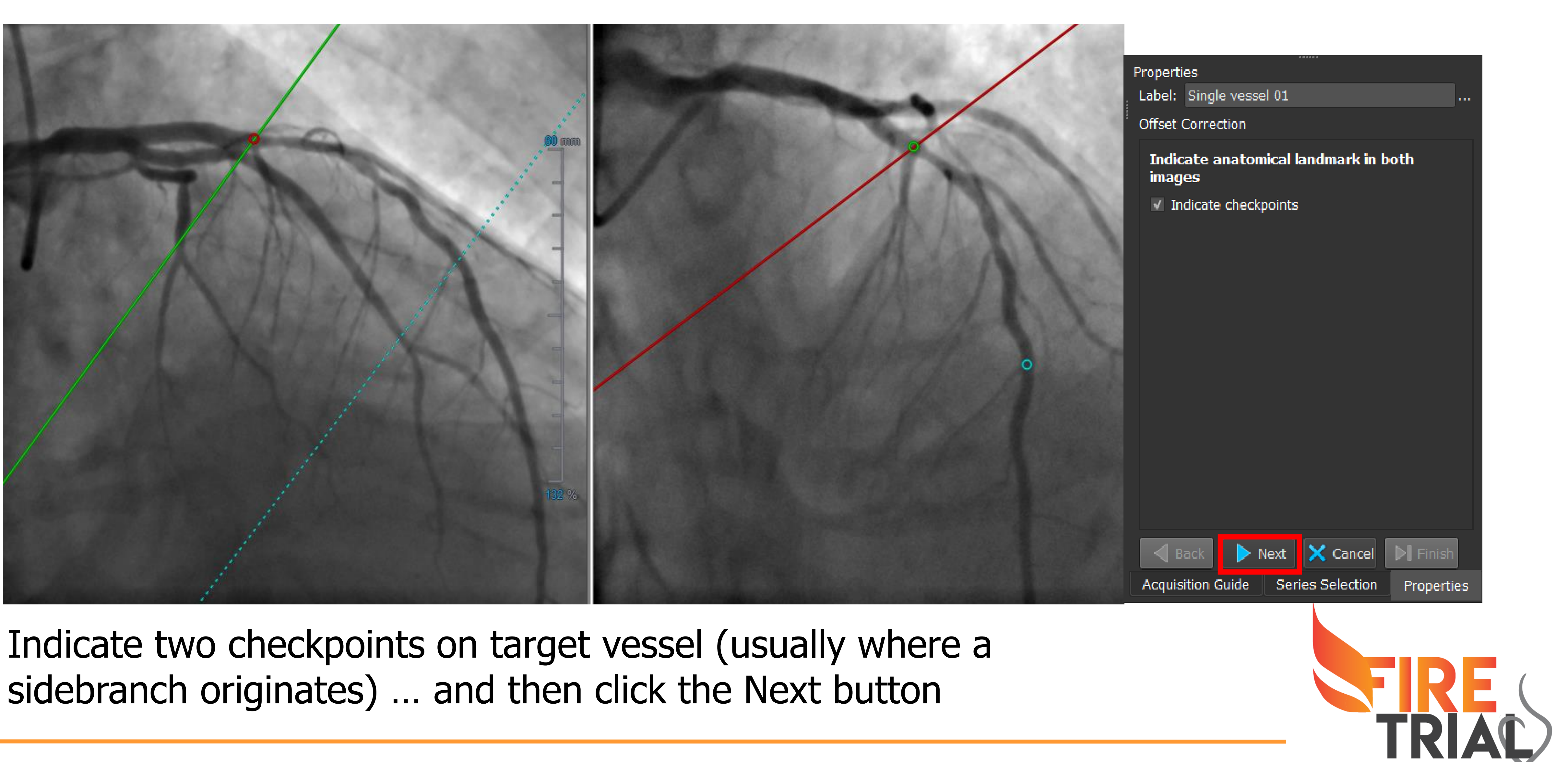

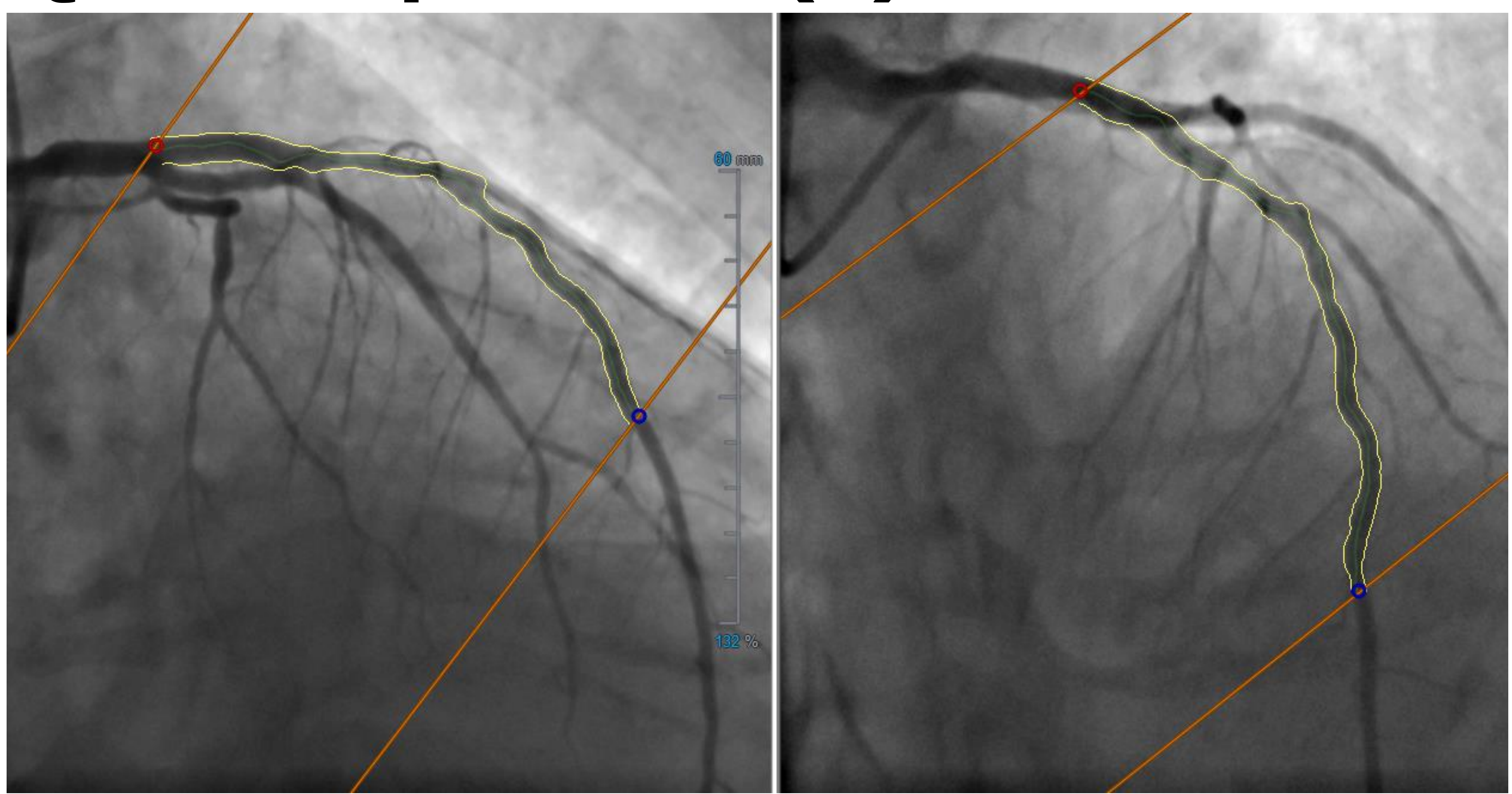

- Select a proximal and a distal landmark on target vessel ...

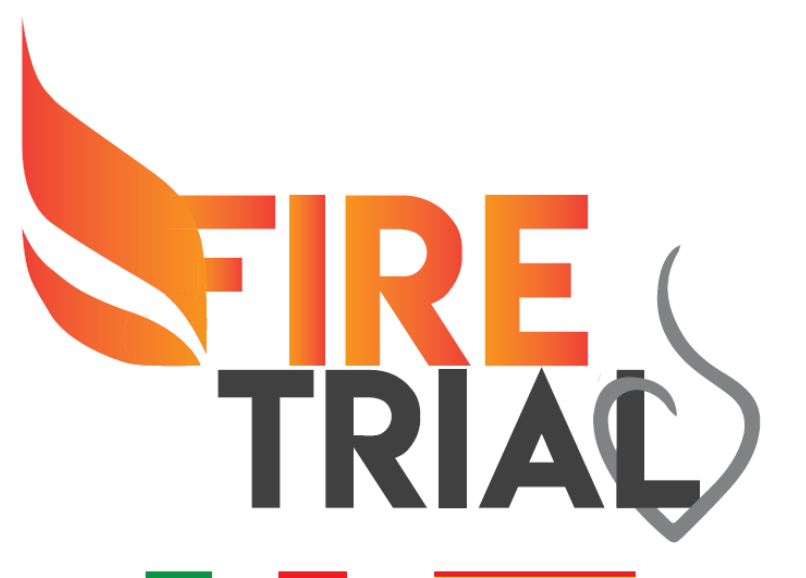

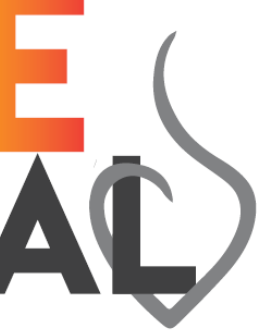

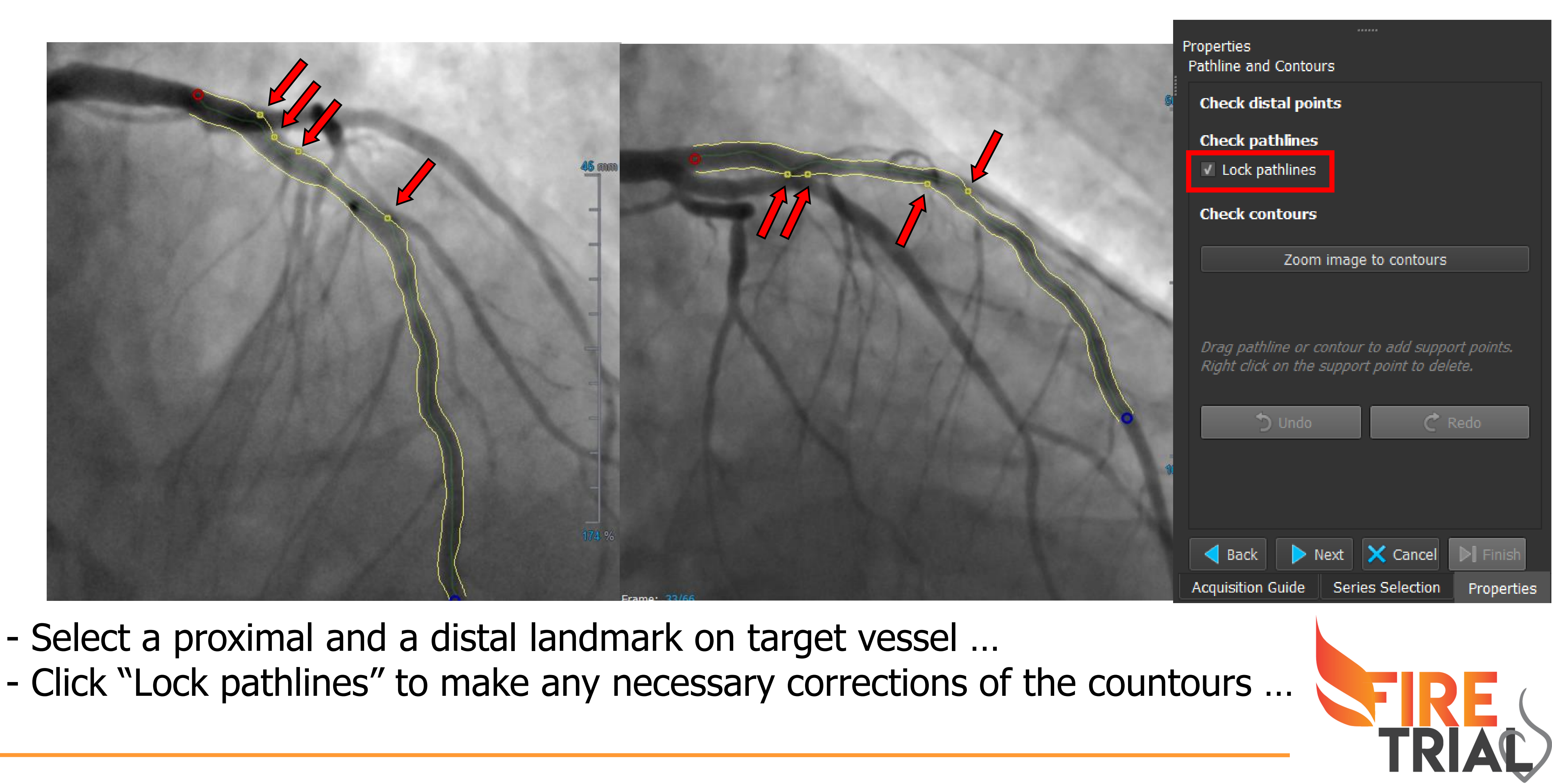

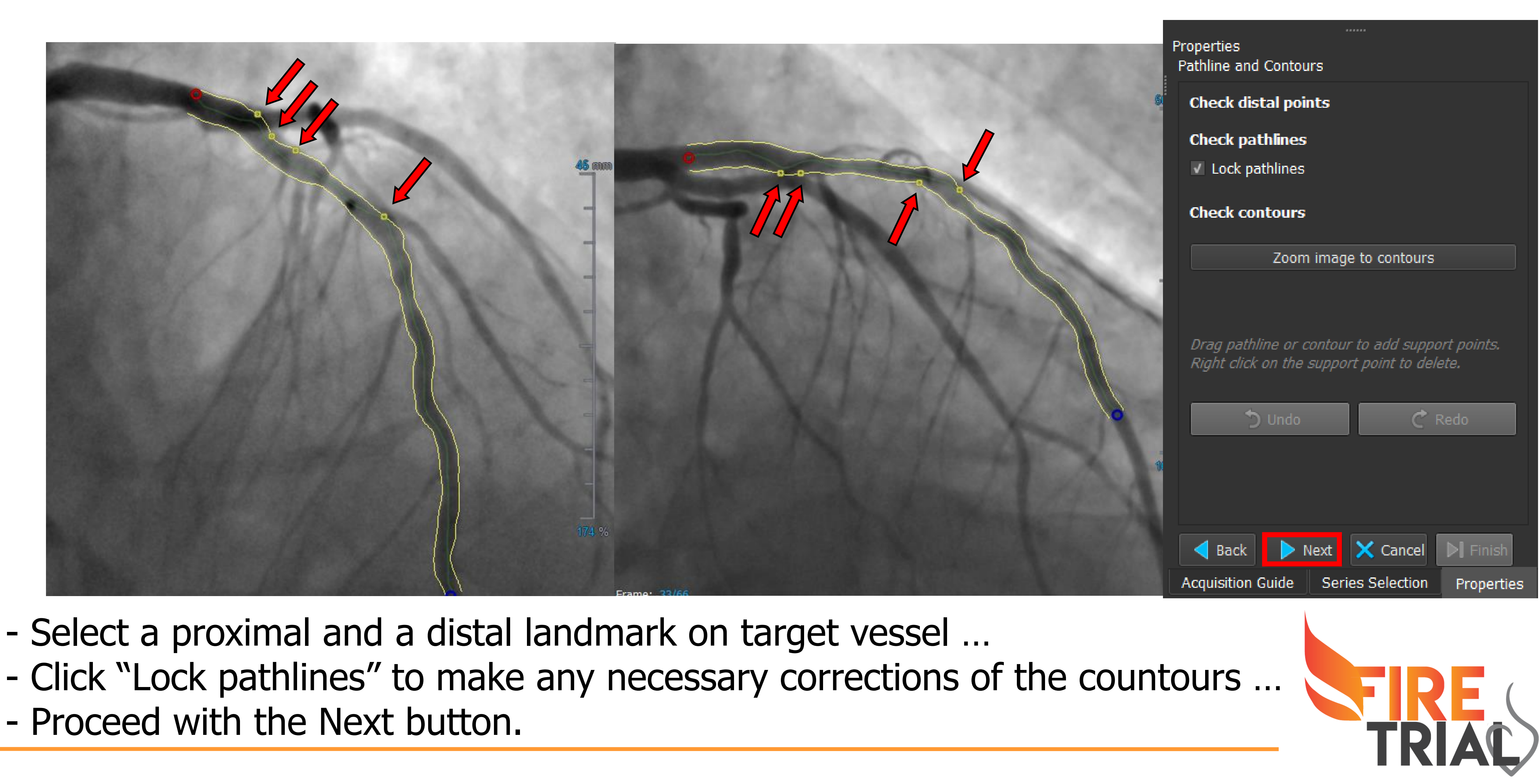

- Proceed with the Next button.

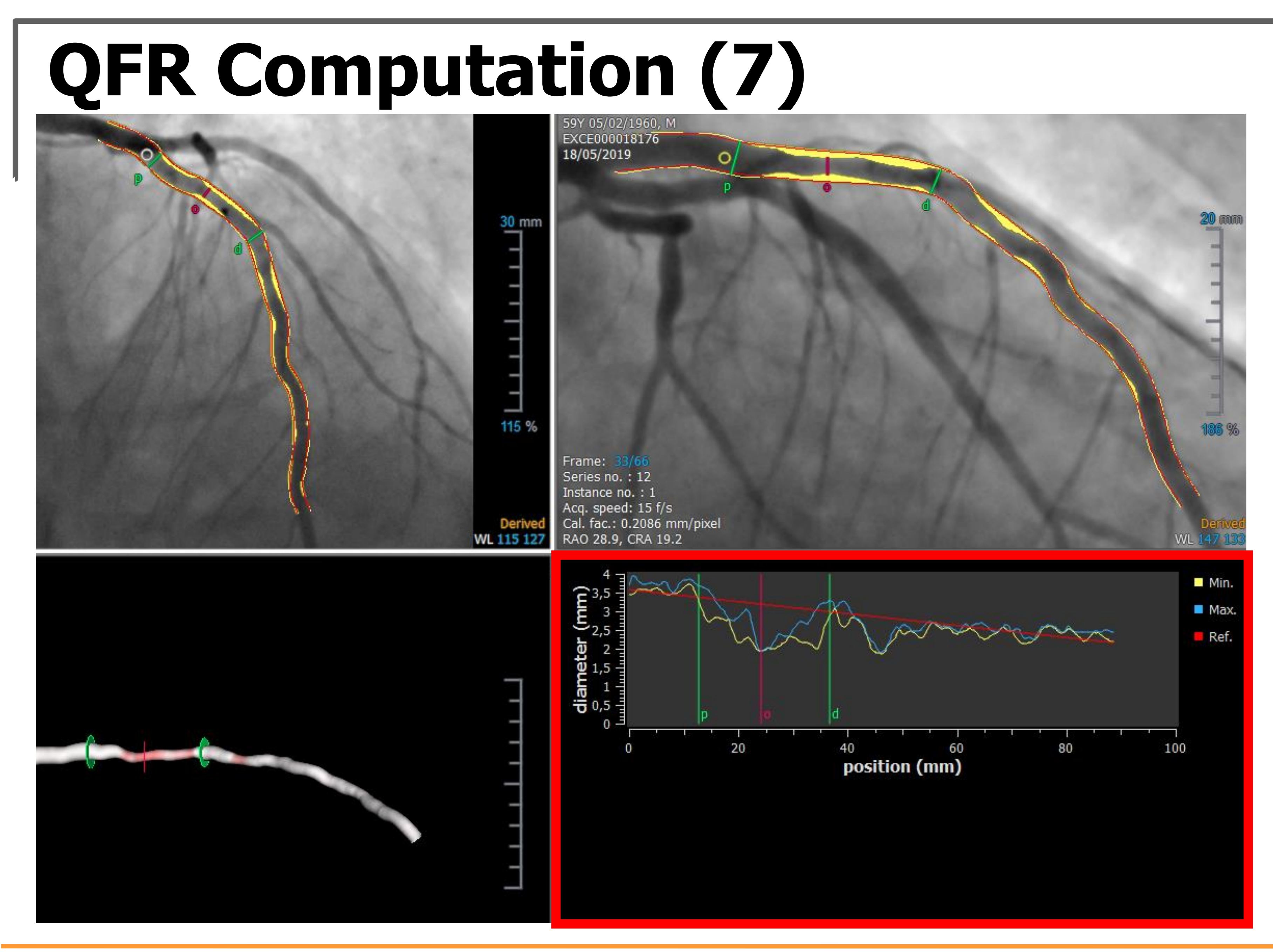

Check the result of the analysis based on the curves in the lower right box.

For a good result the blue and the yellow curve should be overlapped.

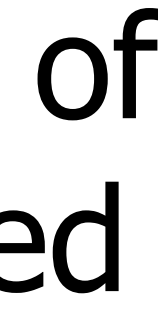

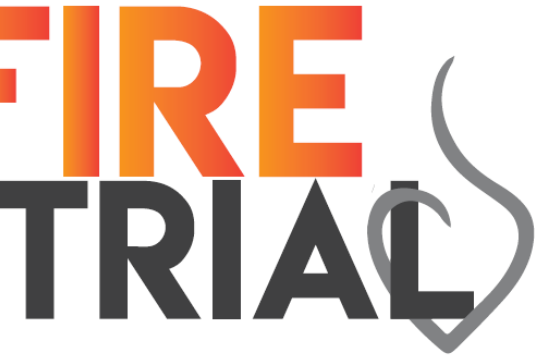

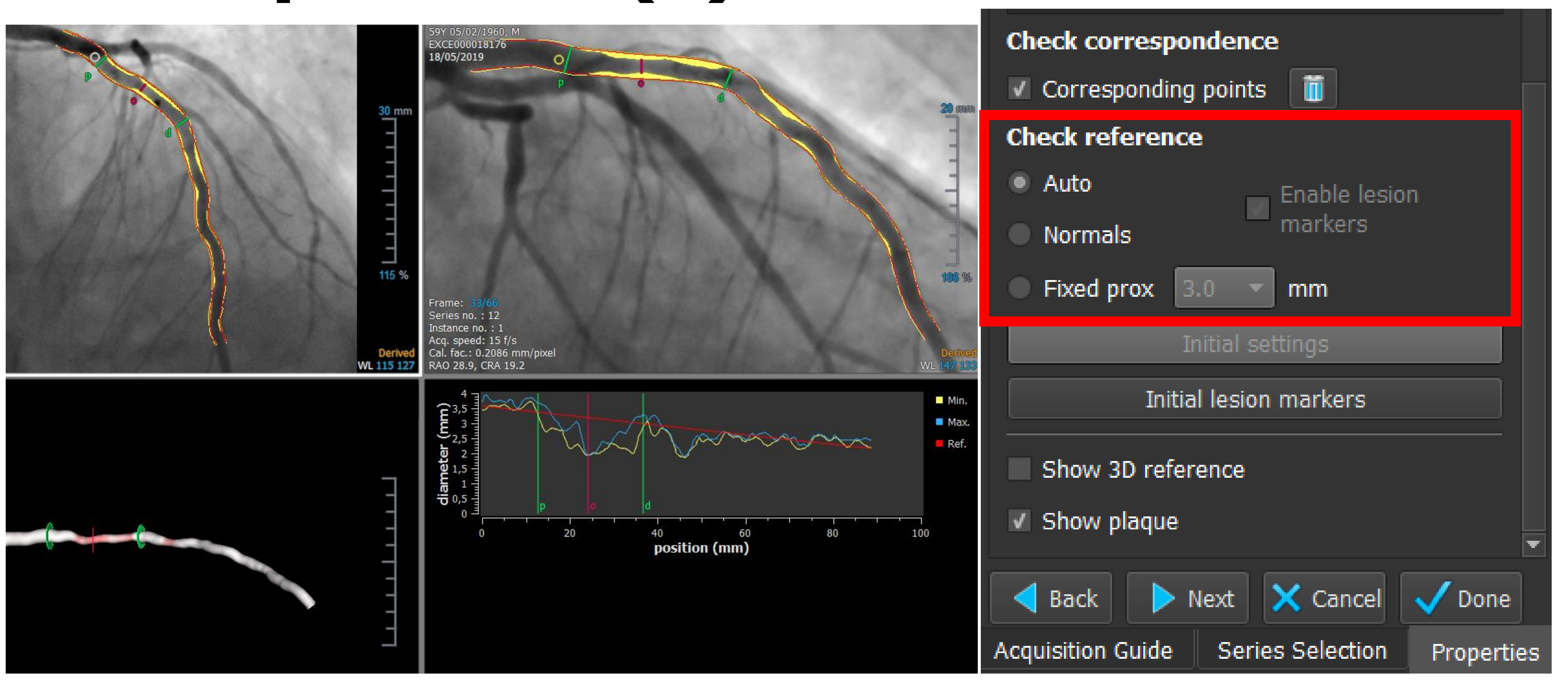

At this point you have to select the "Check Reference". Usually it is correct to maintain what the software computes automatically ("Auto").

Sometimes it is necessary to select "Normals" to indicate the segments of the vessel which are healthy.

"Fixed prox" is necessary only when the disease involved also the ostial part of the vessel.

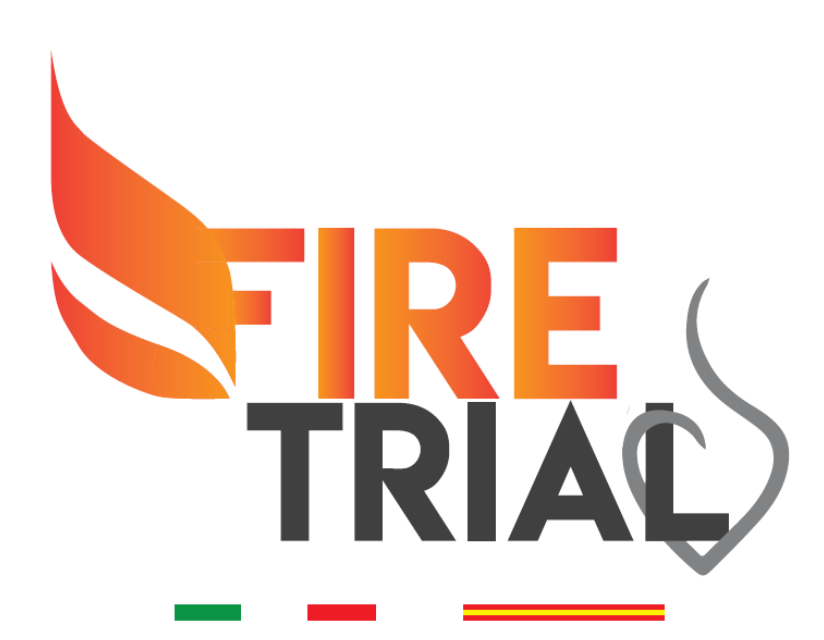

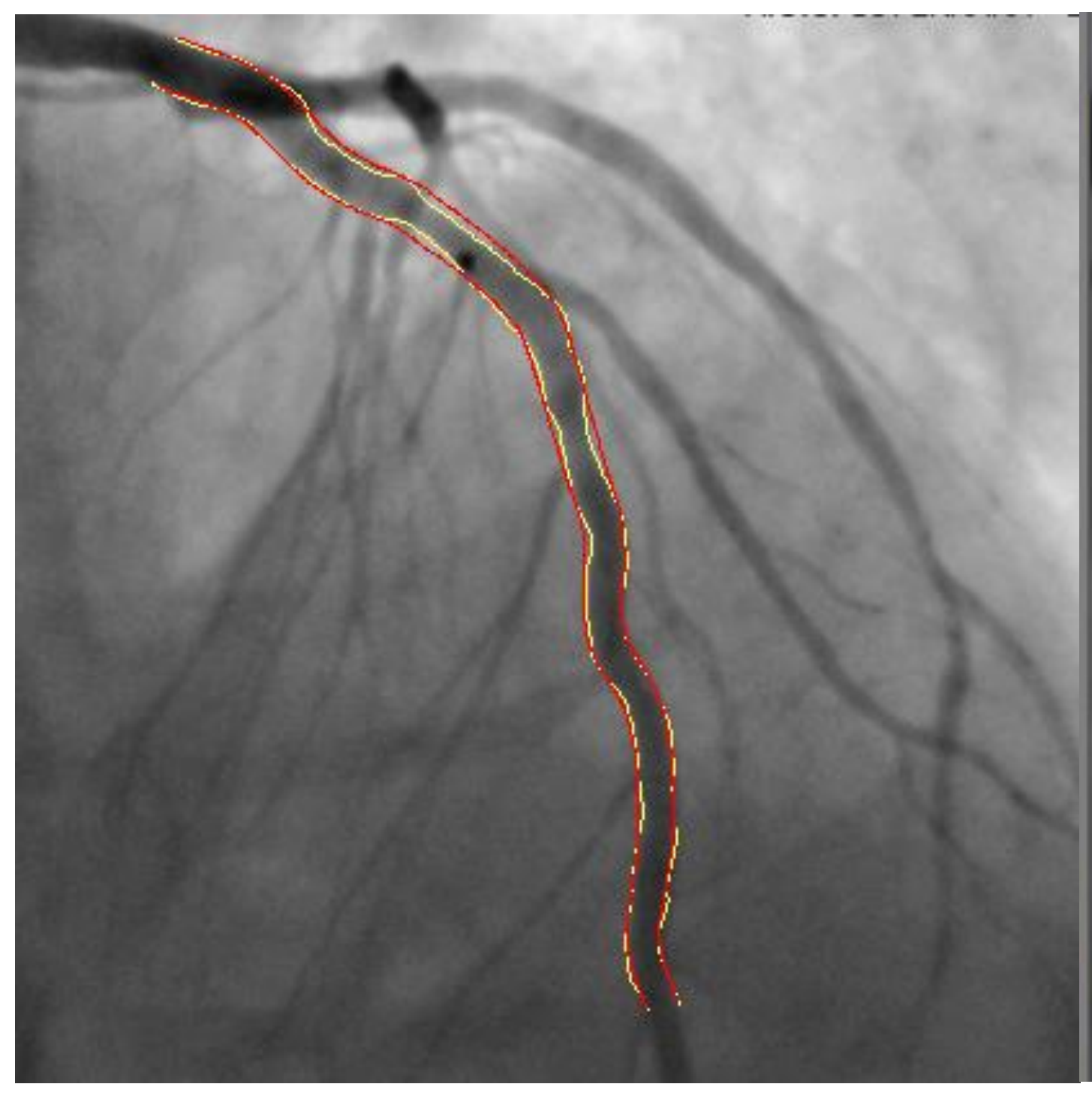

59Y 05/02/1960, M EXCE000018176 18/05/2019

Frame: 33/66 Series no. : 12 Instance no. : 1 Acq. speed: 15 f/s Cal. fac.: 0.2086 mm/pixel RAO 28.9. CRA 19.2

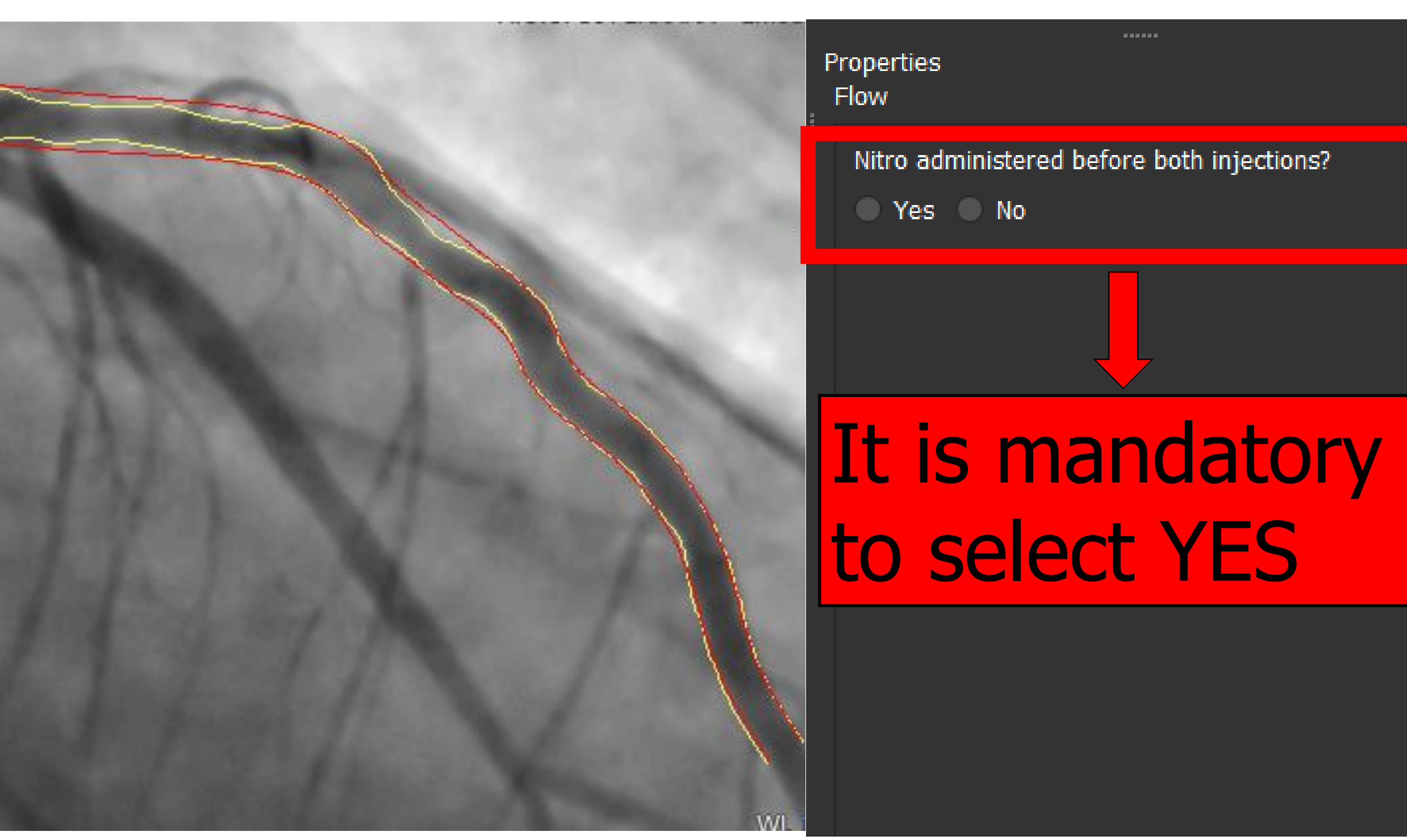

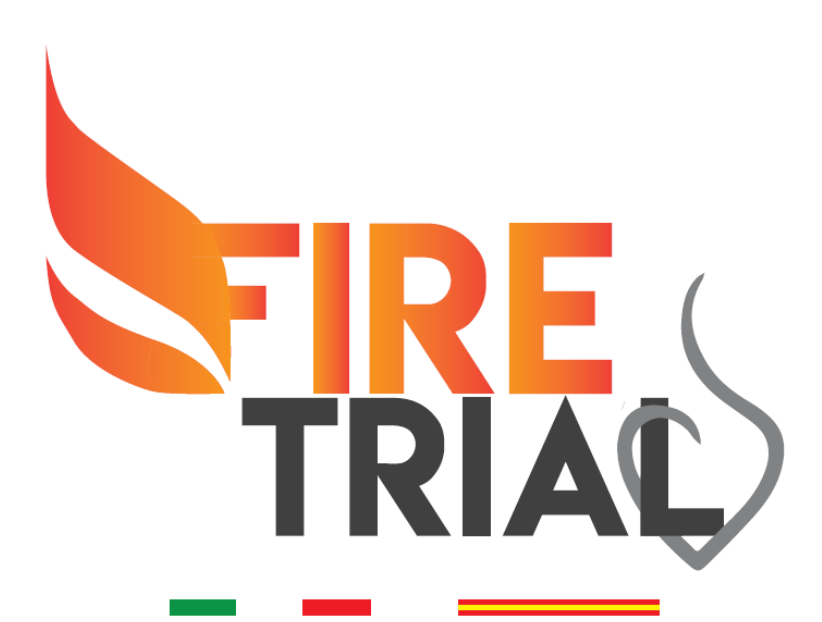

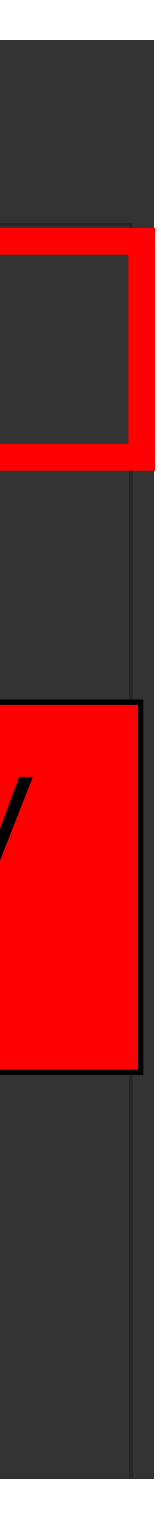

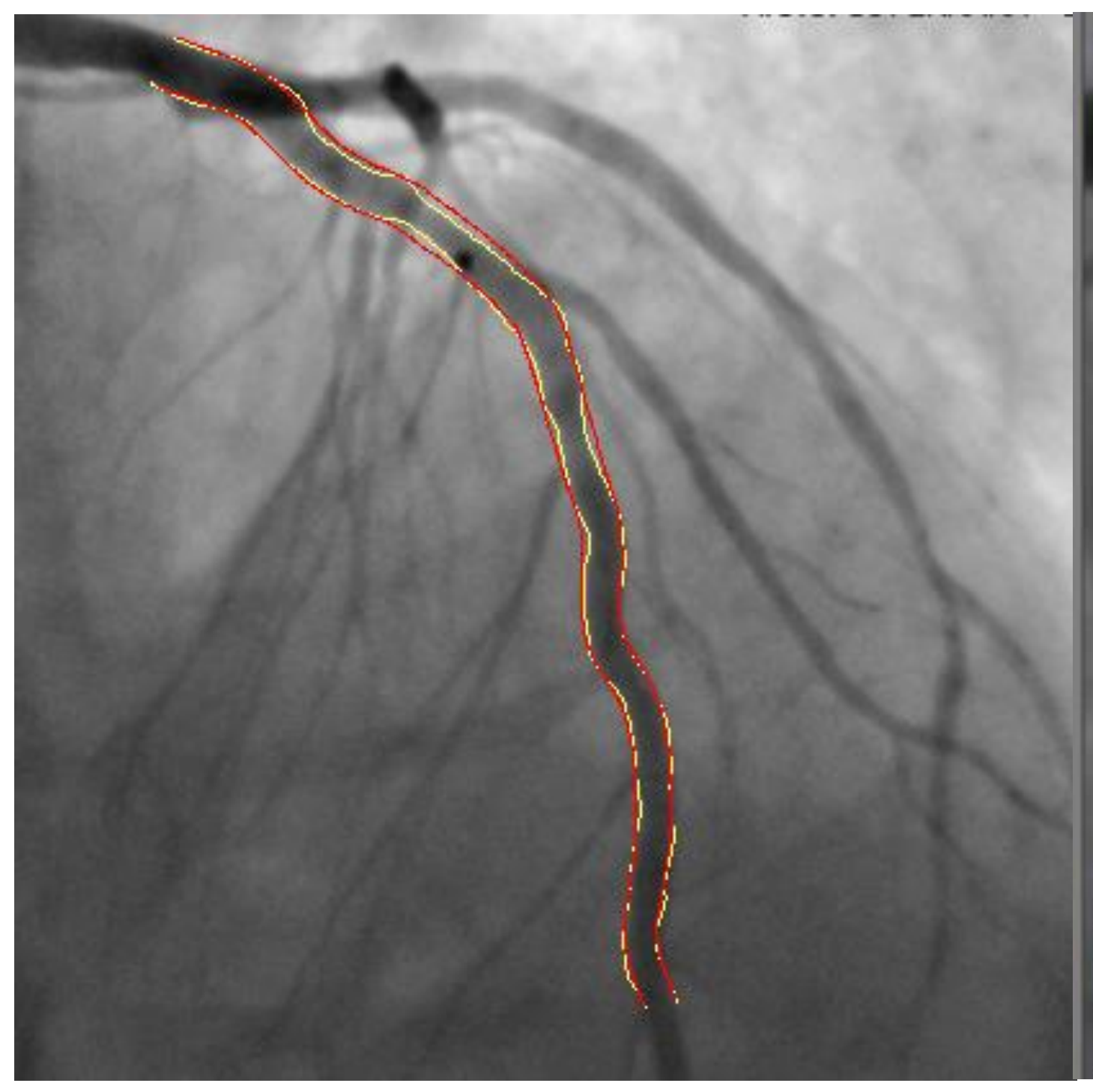

59Y 05/02/1960, M EXCE000018176 18/05/2019

Frame: Series no. : 12 Instance no. : 1 Acq. speed: 15 f/s Cal. fac.: 0.2086 mm/pixel RAO 28 0 CRA 10 2

#### Select the target vessel ...

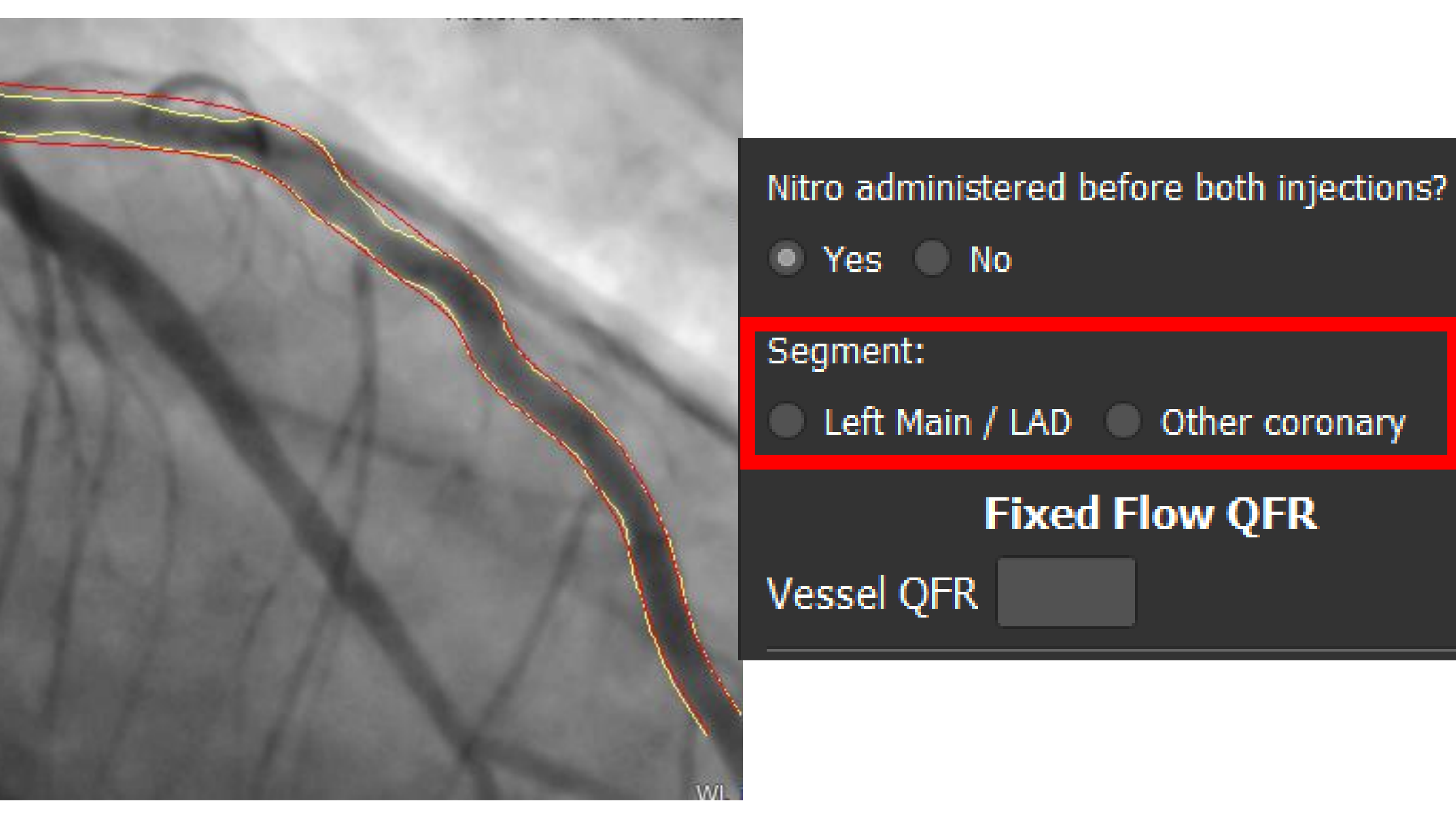

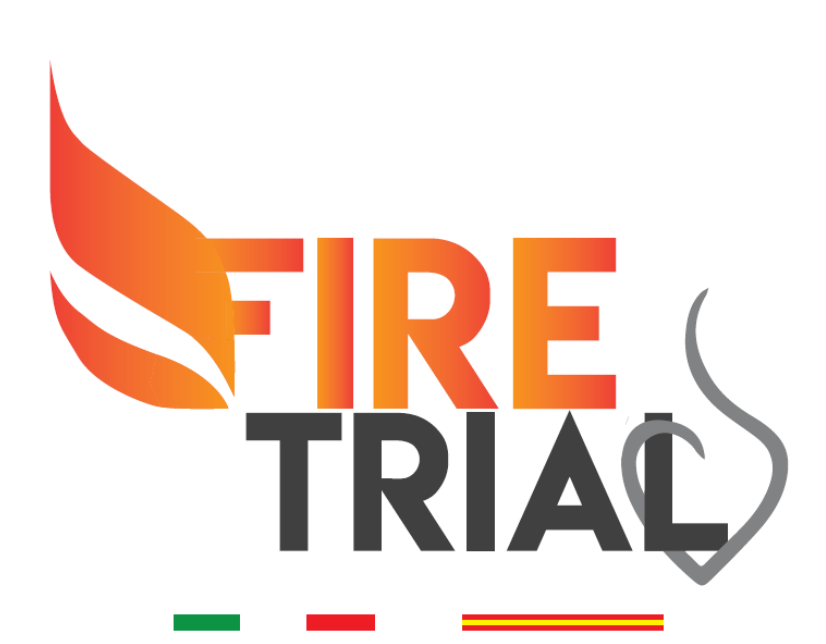

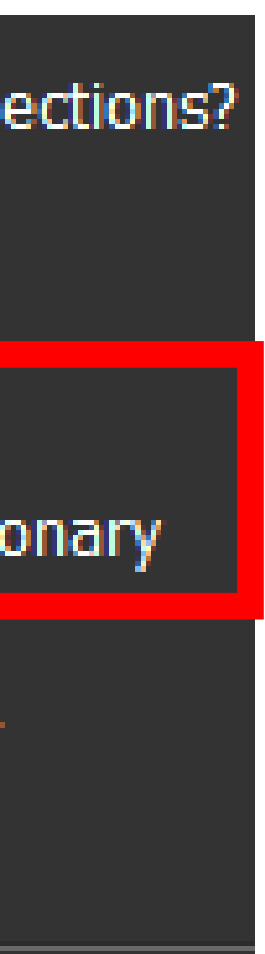

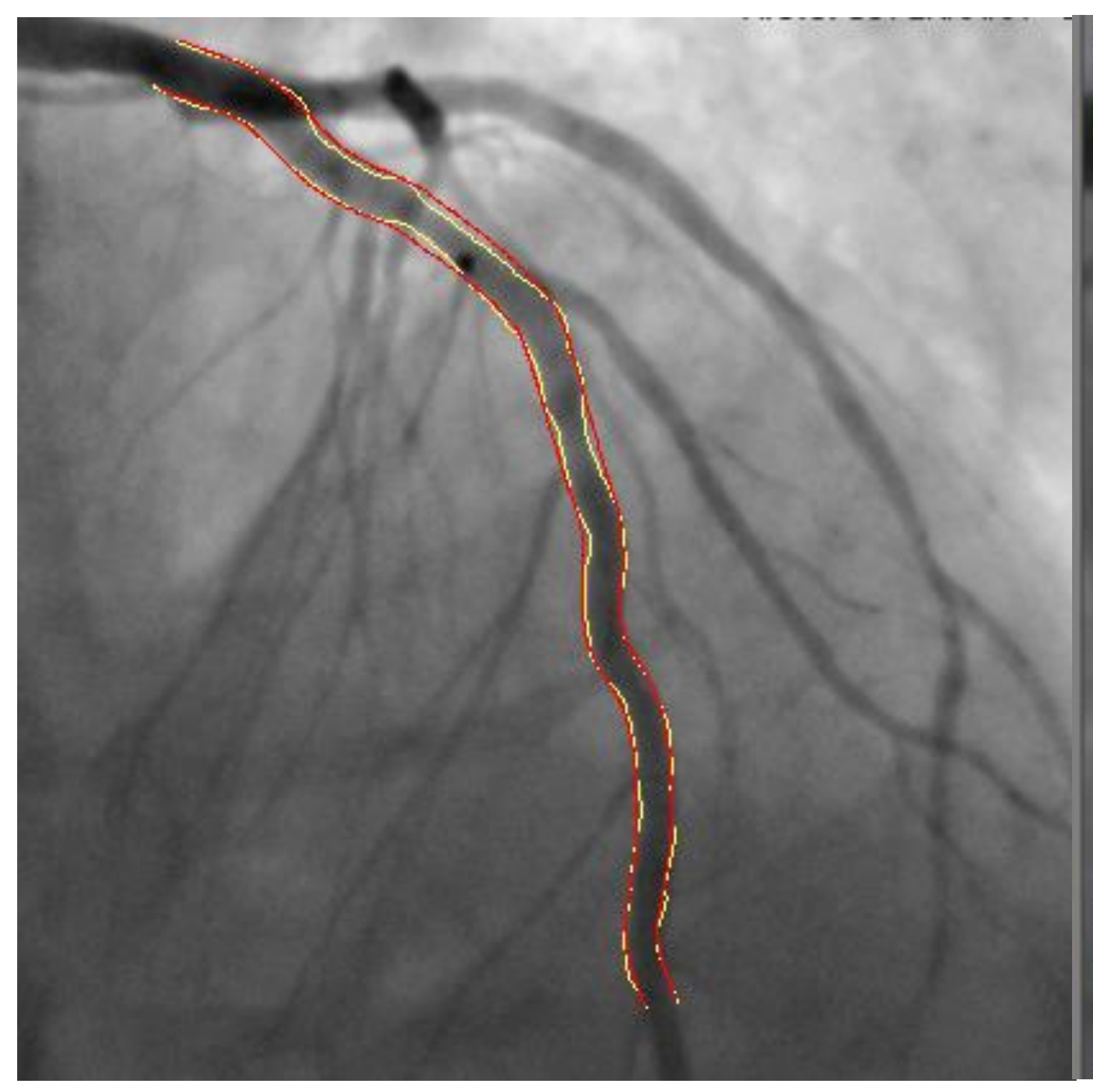

59Y 05/02/1960, M EXCE000018176 18/05/2019

Frame: 33/66 Series no. : 12 Instance no. : 1 Acq. speed: 15 f/s Cal. fac.: 0.2086 mm/pixel RAO 28.9. CRA 19.2

#### Select the target vessel ... and so you obtain the Vessel QFR "Fixed Flow".

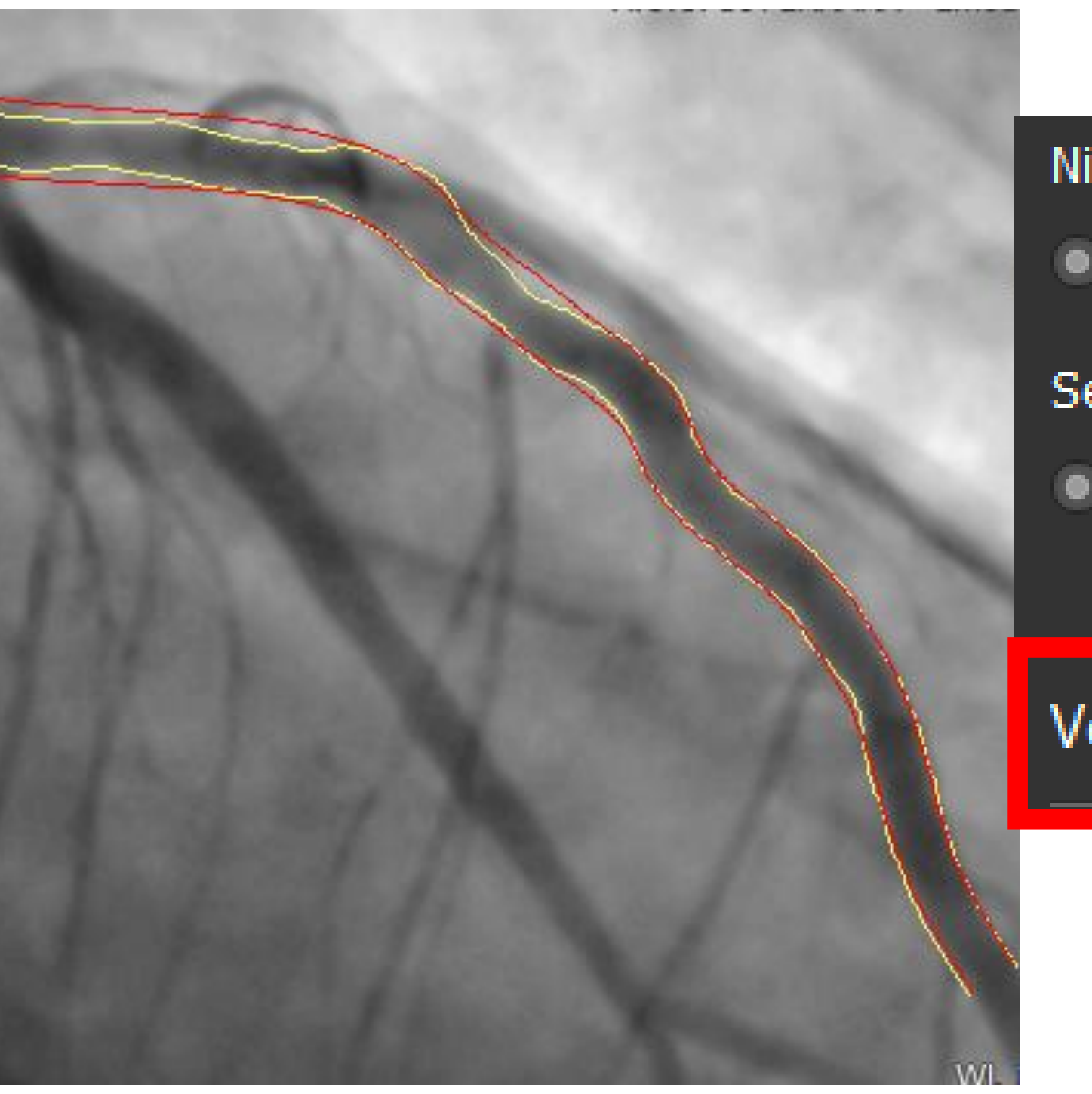

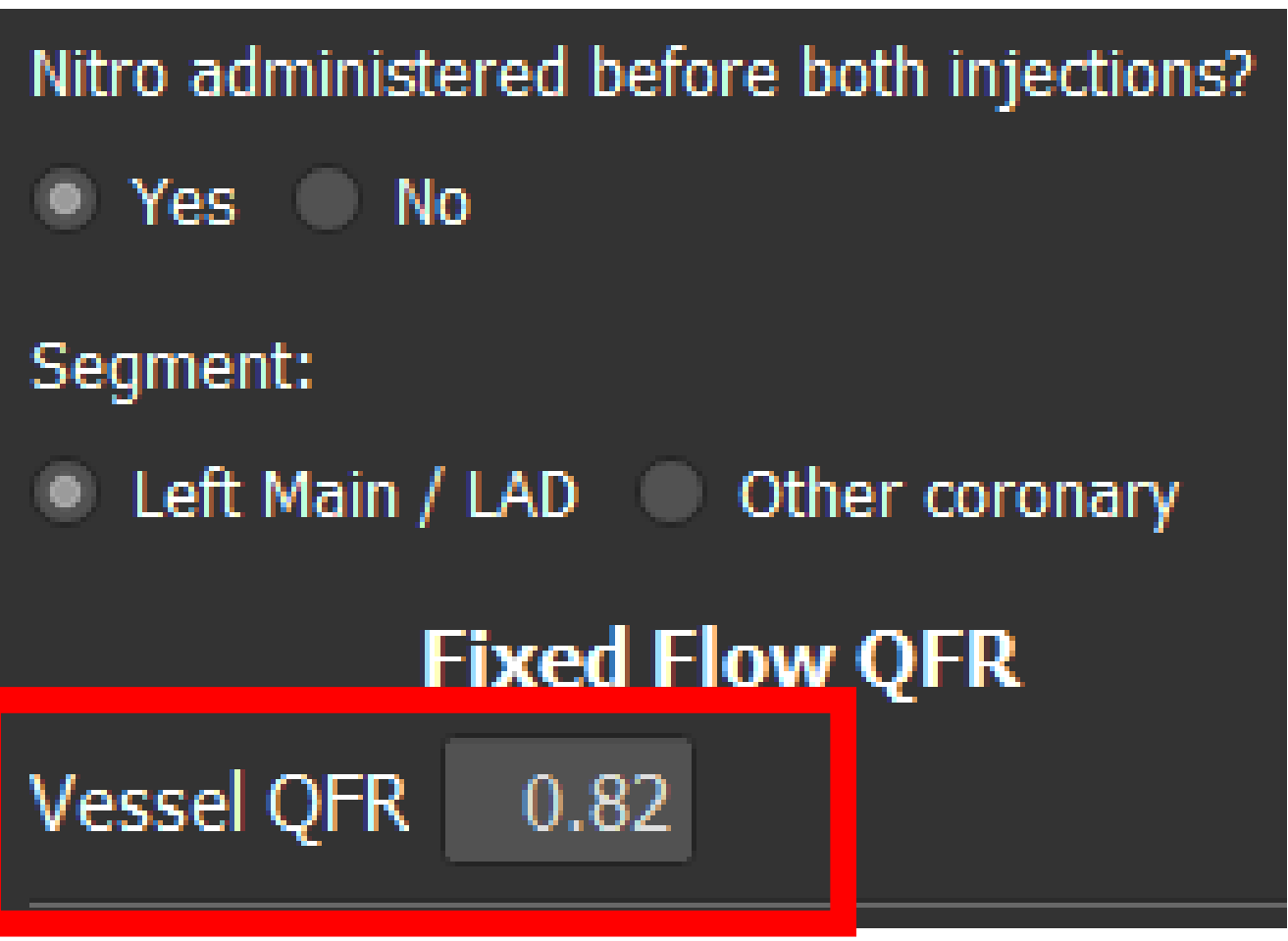

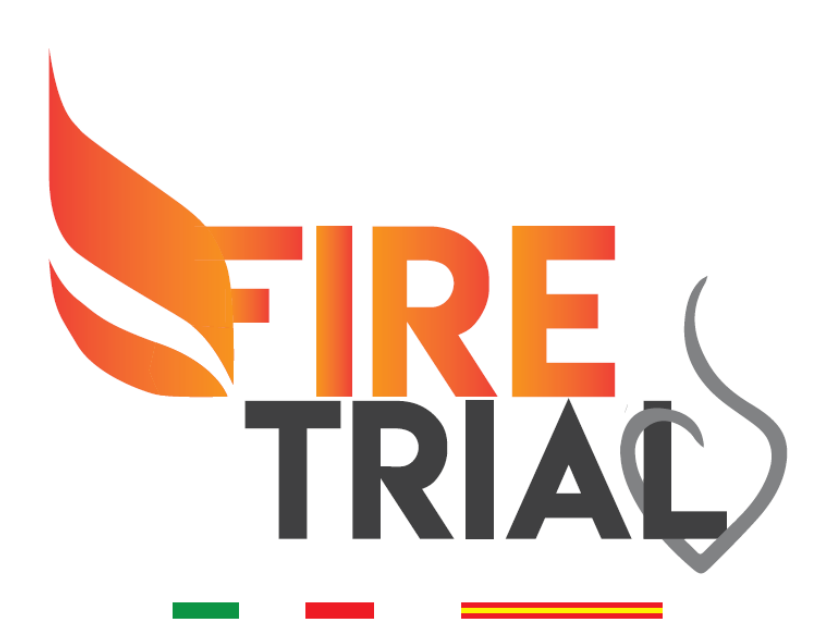

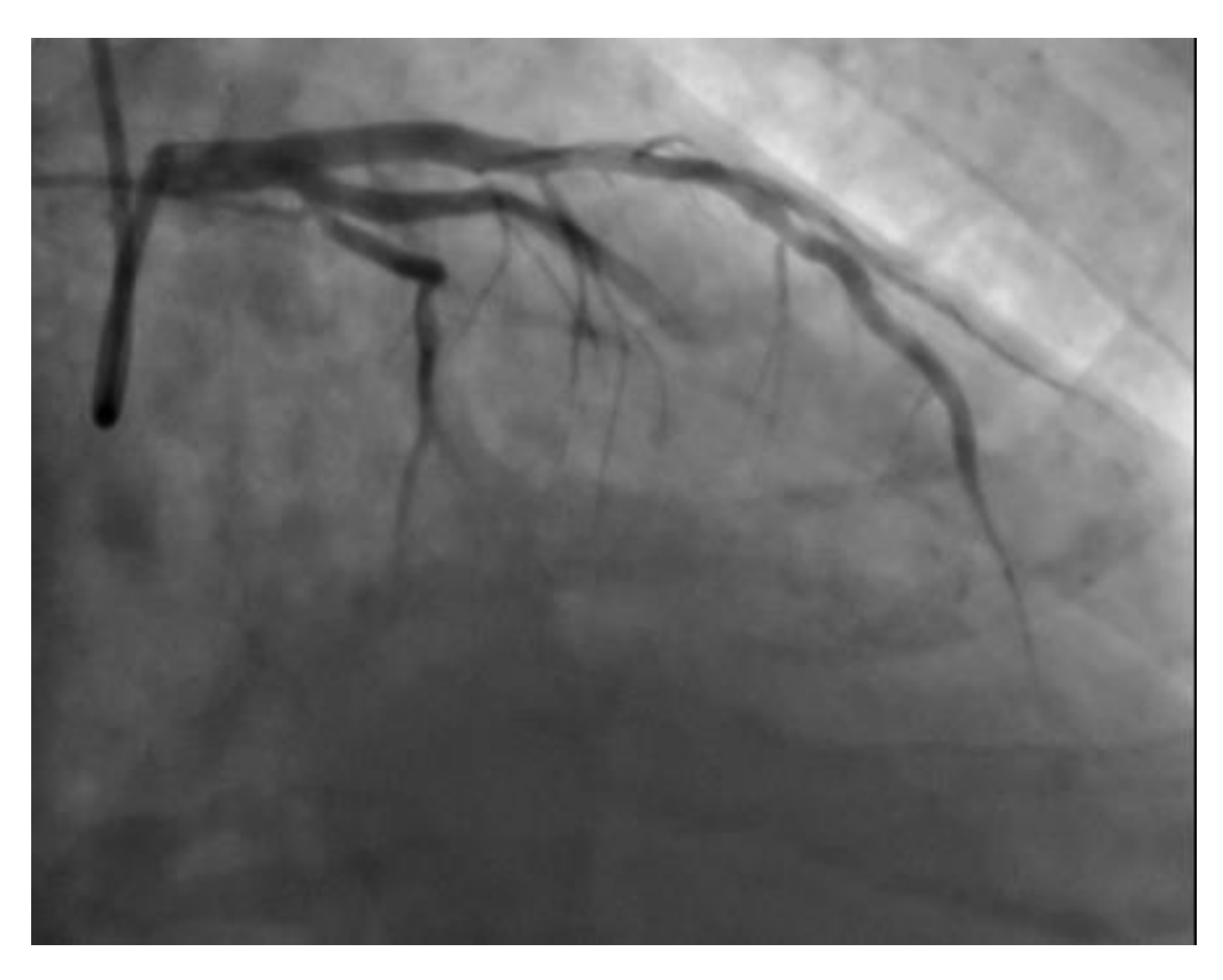

# For a more accurate result, you have to perform the frame counting.

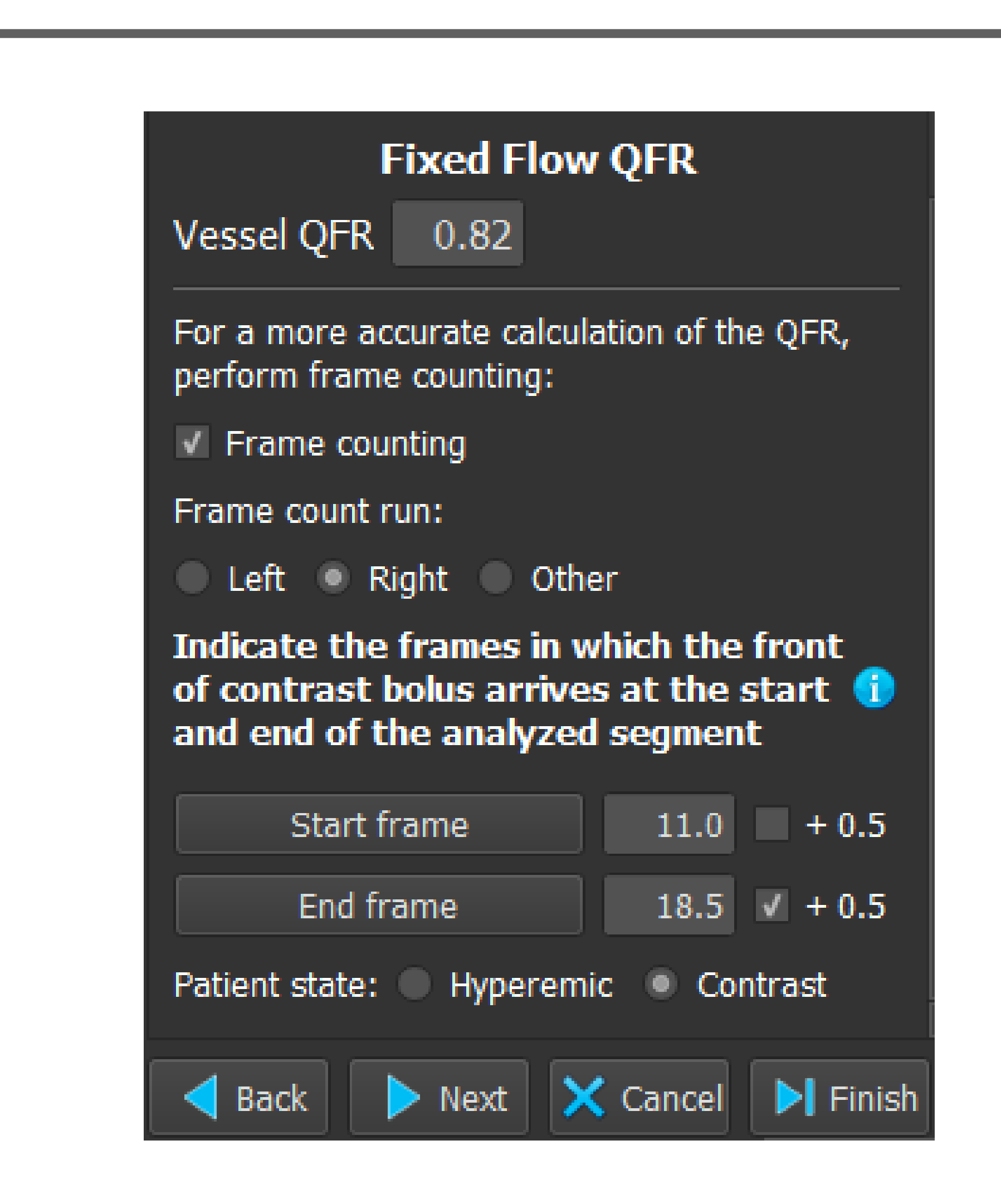

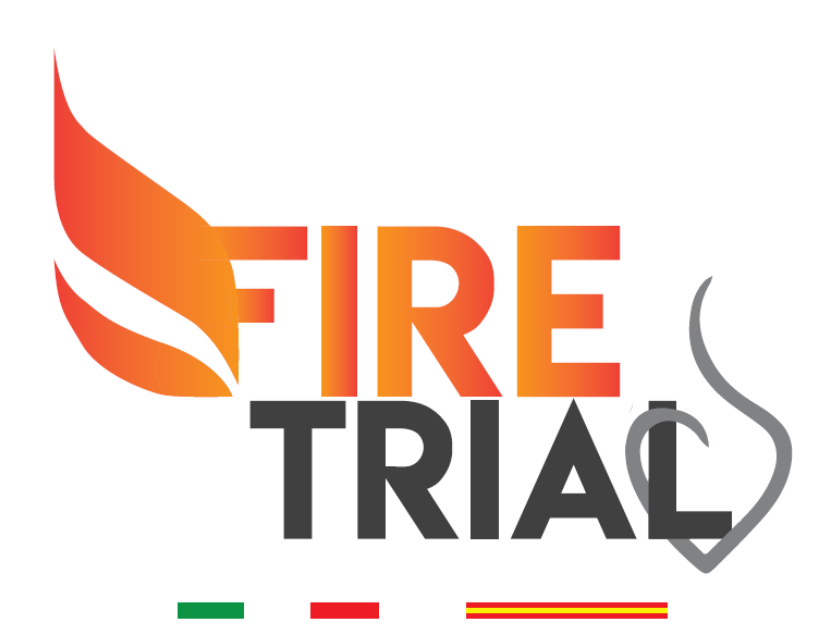

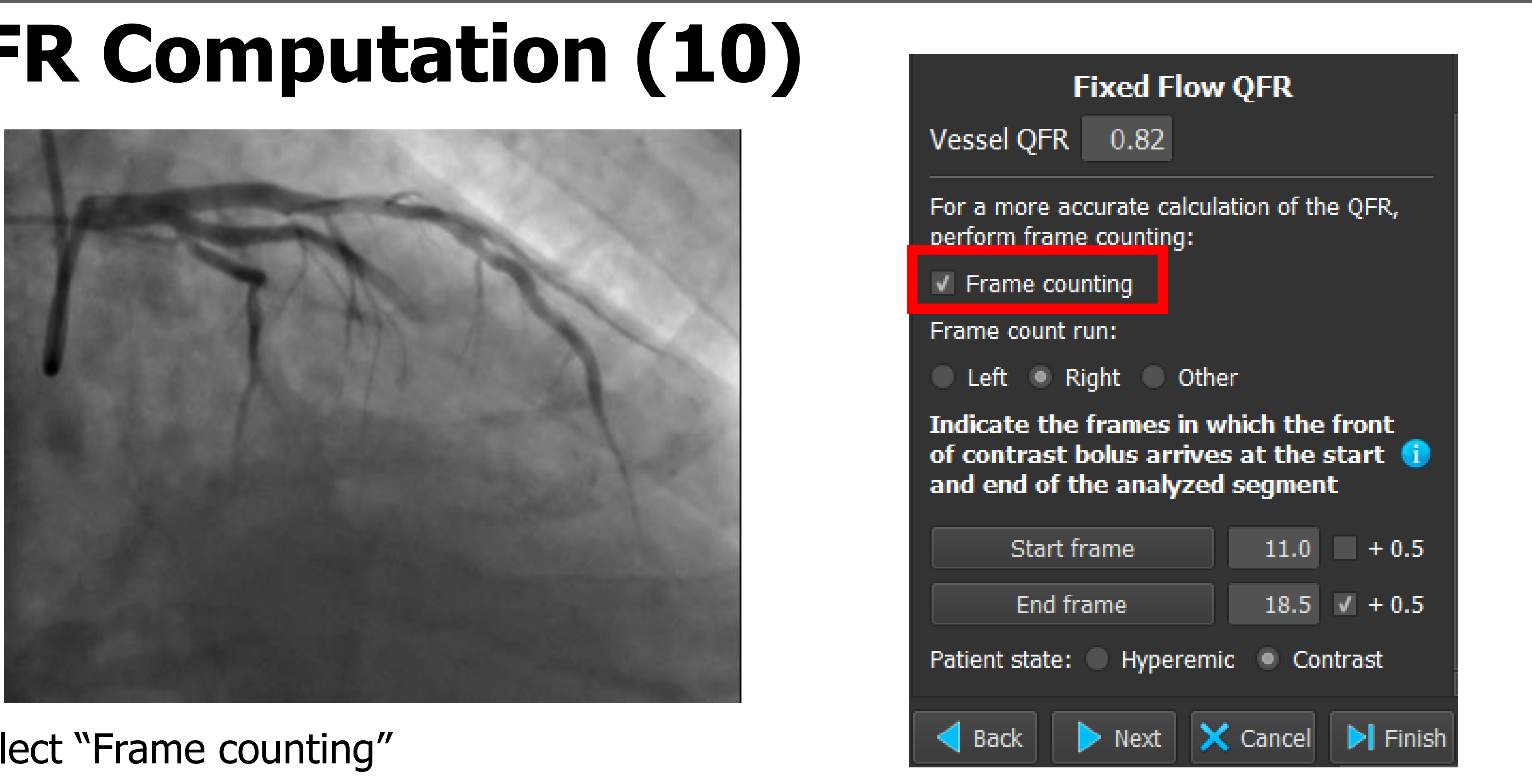

#### 1) Select "Frame counting"

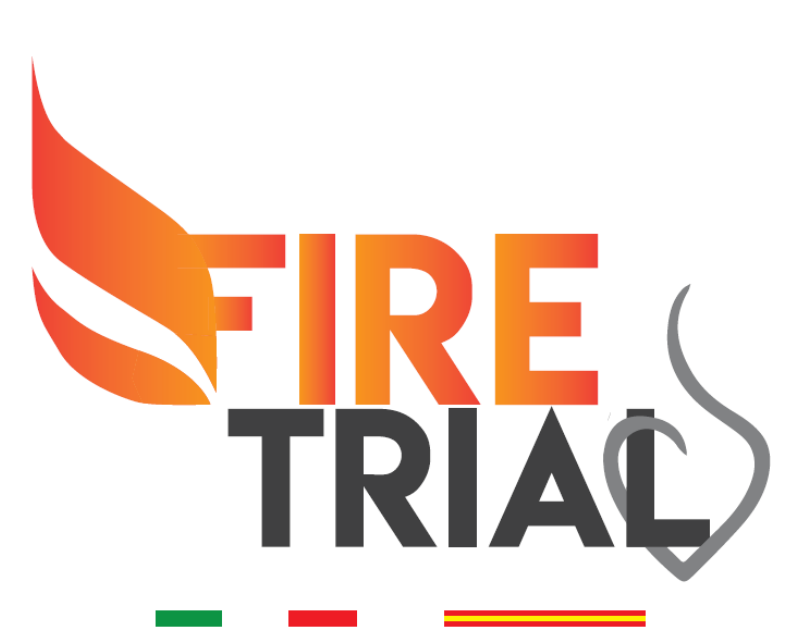

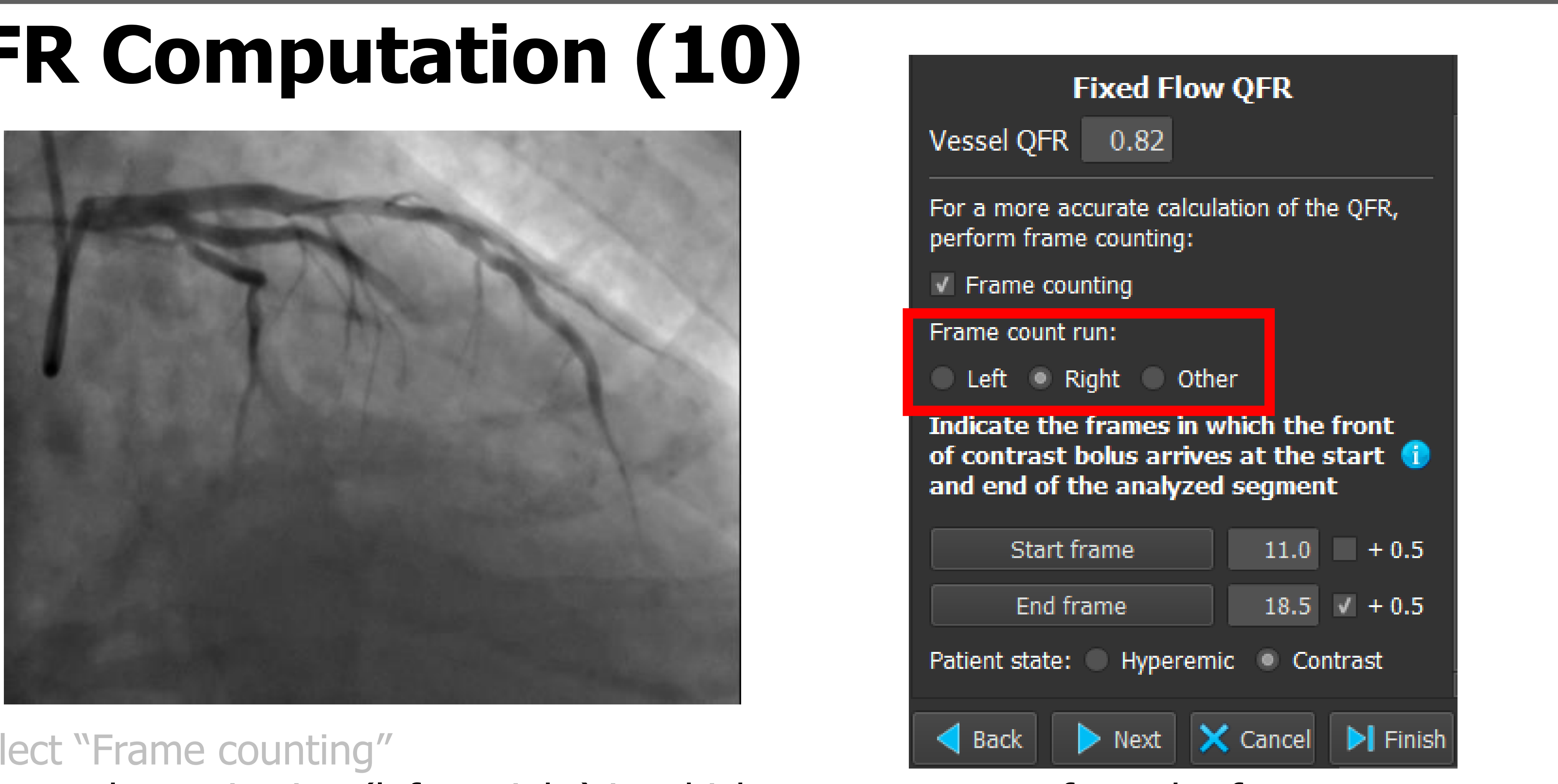

1) Select "Frame counting" 2) Choose the projection (left or right) in which you want to perform the frame counting

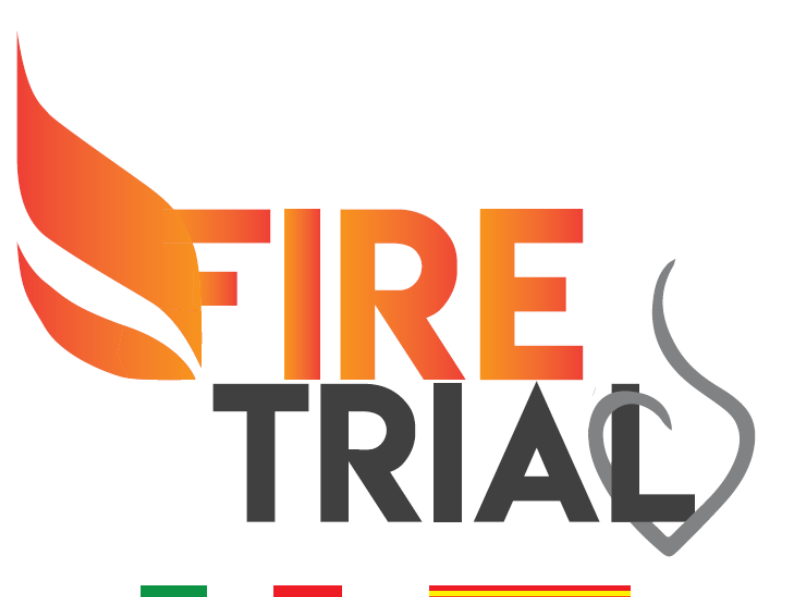

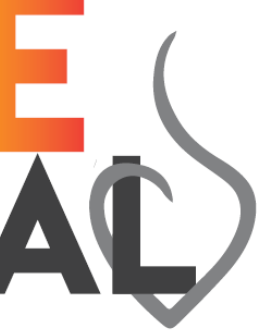

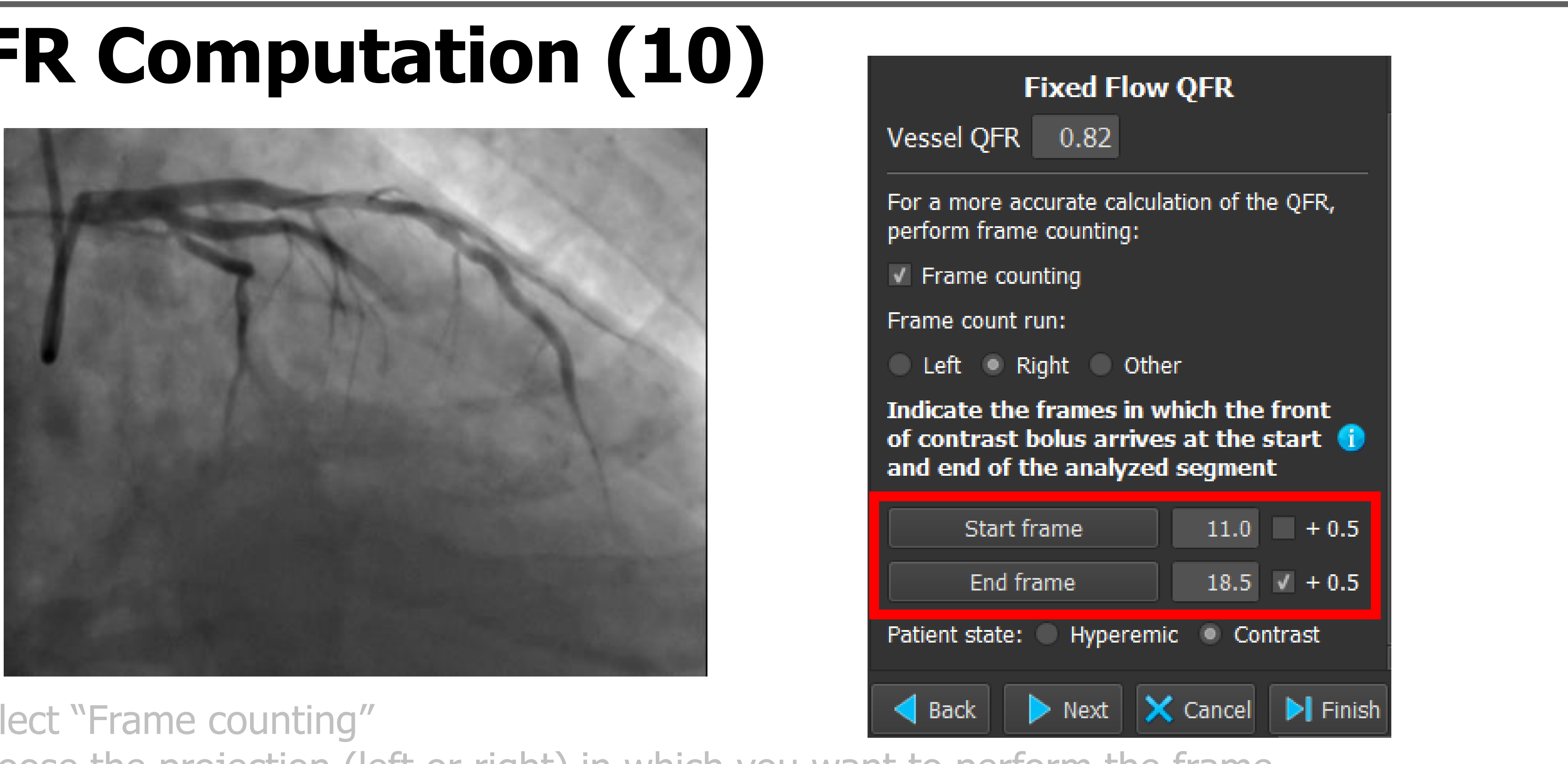

1) Select "Frame counting" 2) Choose the projection (left or right) in which you want to perform the frame counting

3) Select the frame in which contrast arrives at the proximal landmark ("Start frame") and the frame in which contrast reaches the distal landmark on target vessel ("End frame")

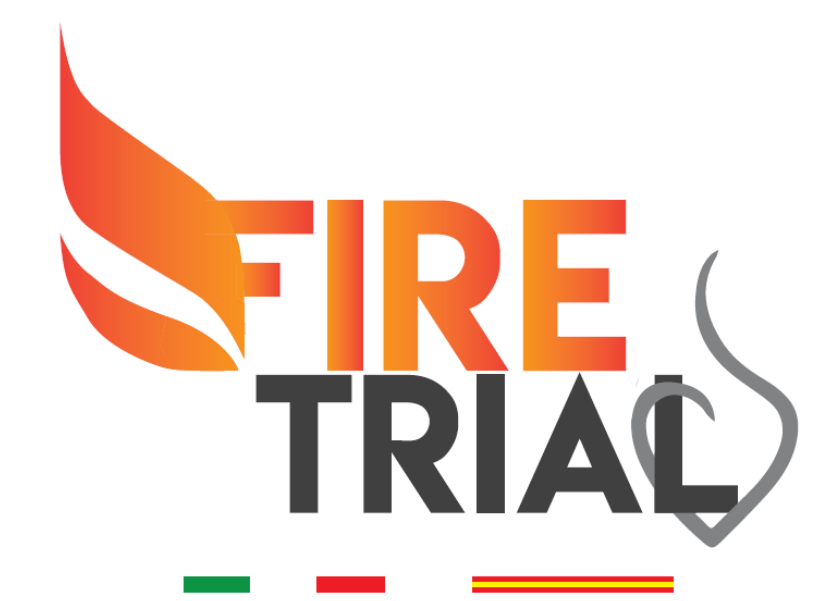

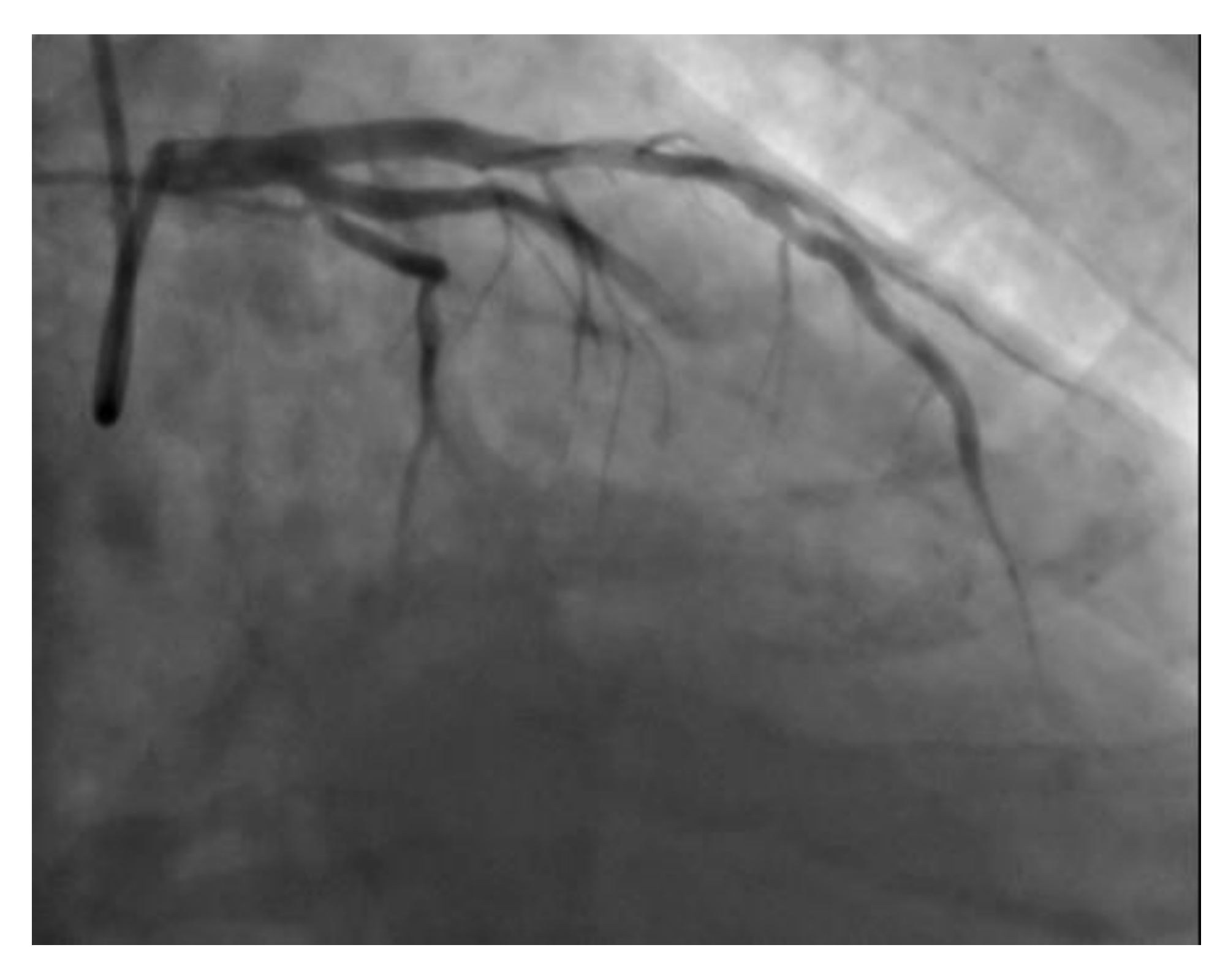

 Select "Frame counting"
Choose the projection (left or right) in which you want to perform the frame counting
Select the frame in which contrast arrives at the proximal landmark ("Start frame") and the frame in which contrast reaches the distal landmark on target vessel ("End frame")
Select "Contrast" to proceed.

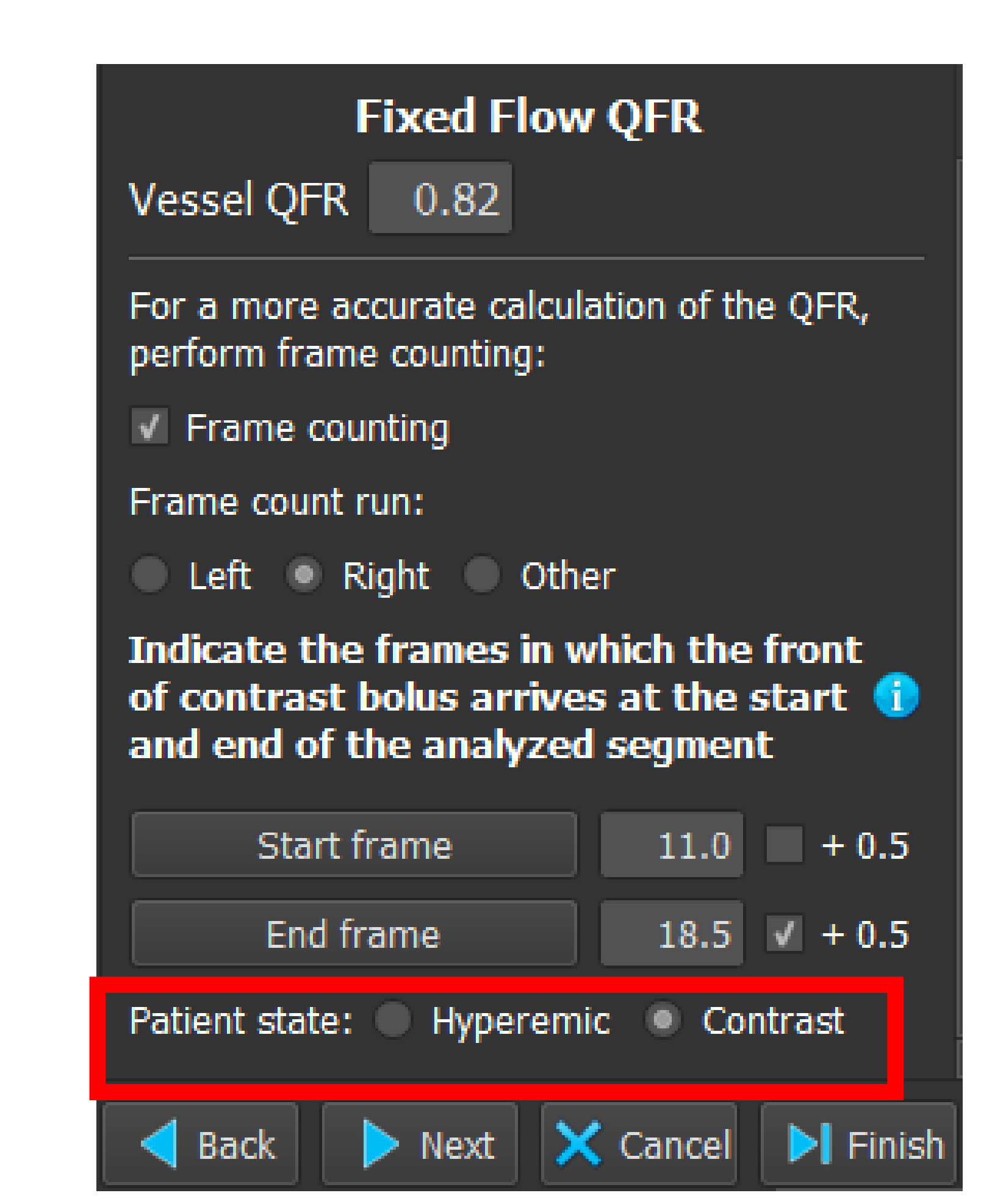

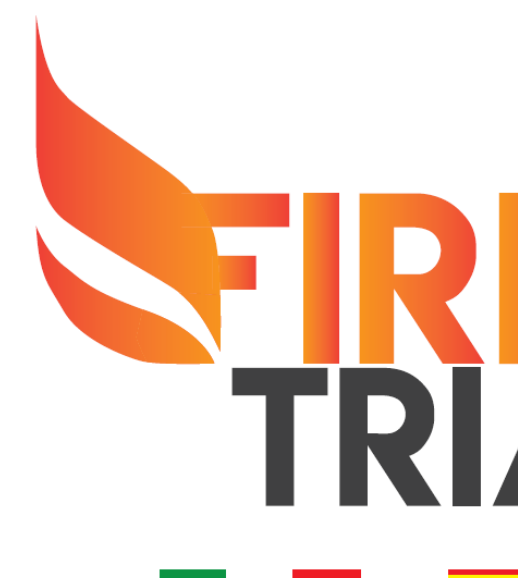

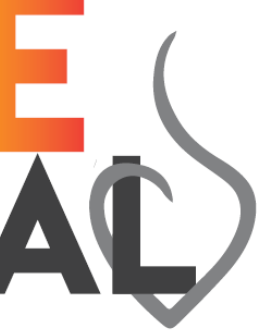

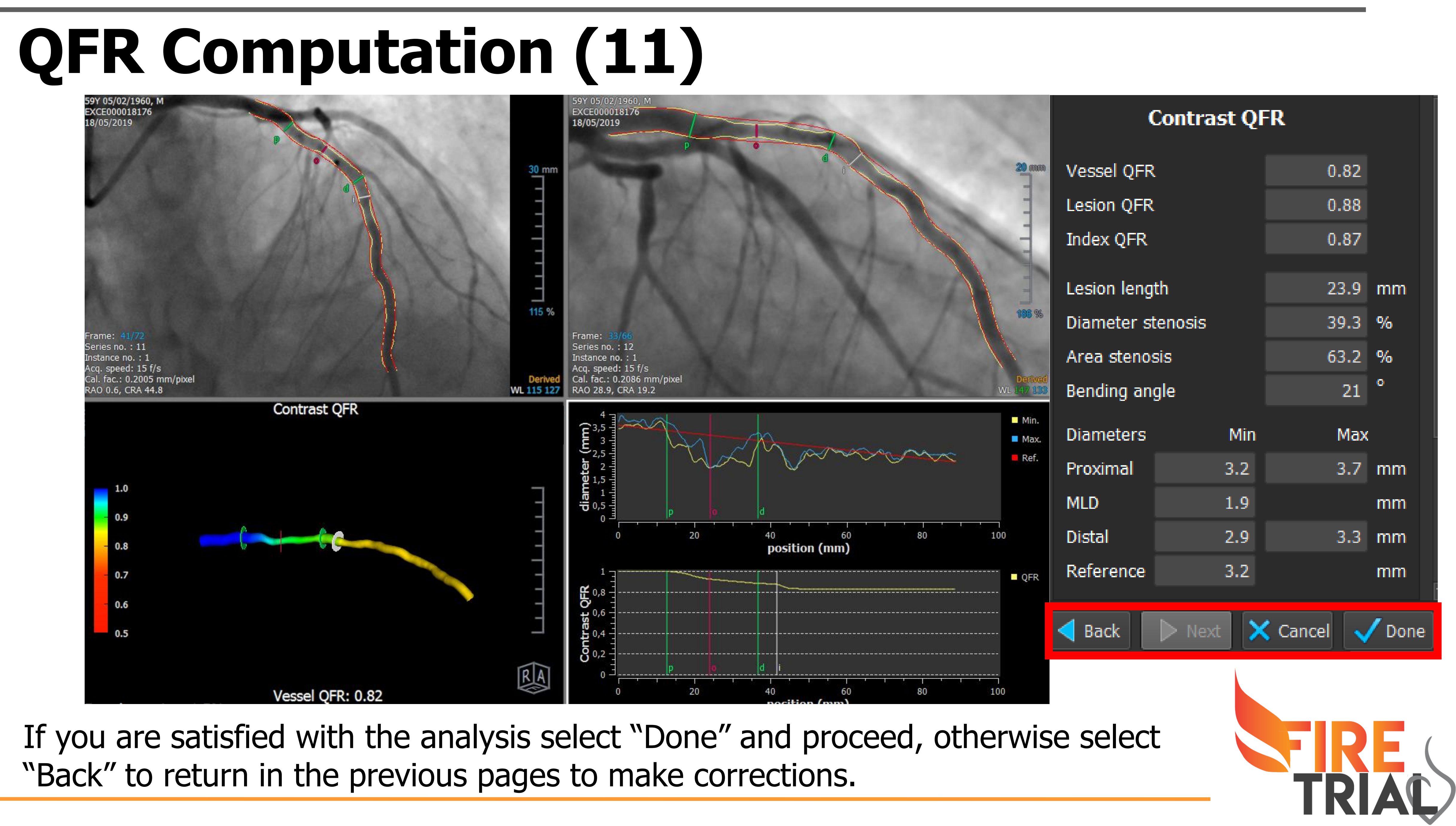

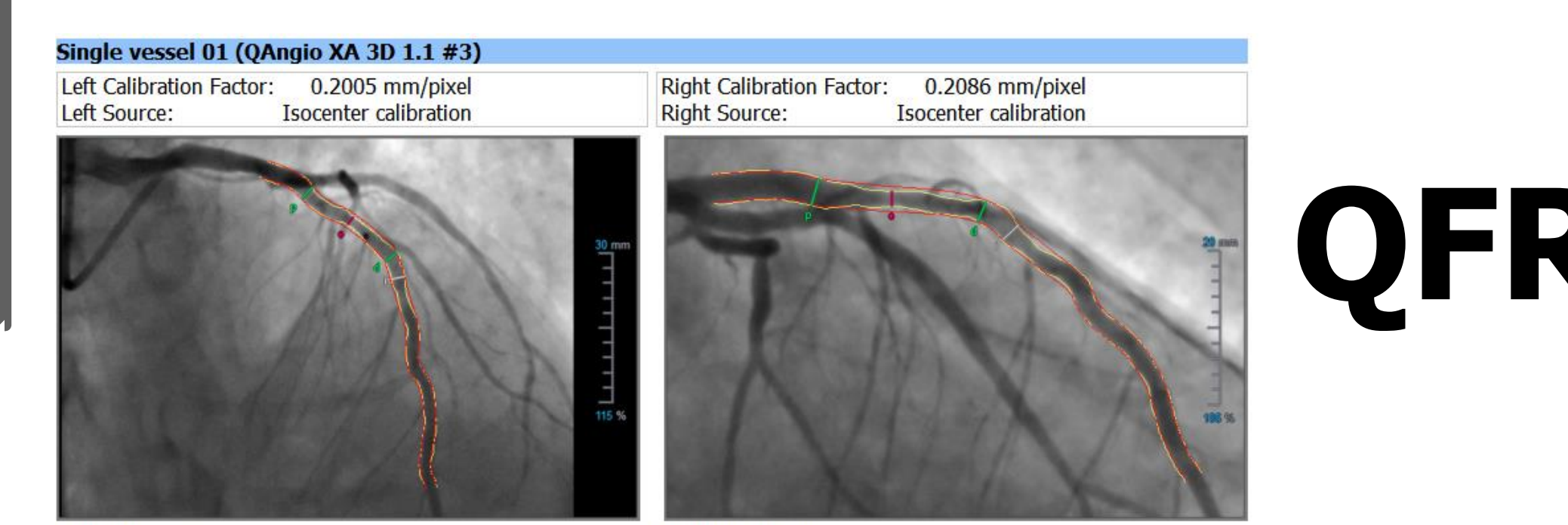

Left 2D Image

Right 2D Image

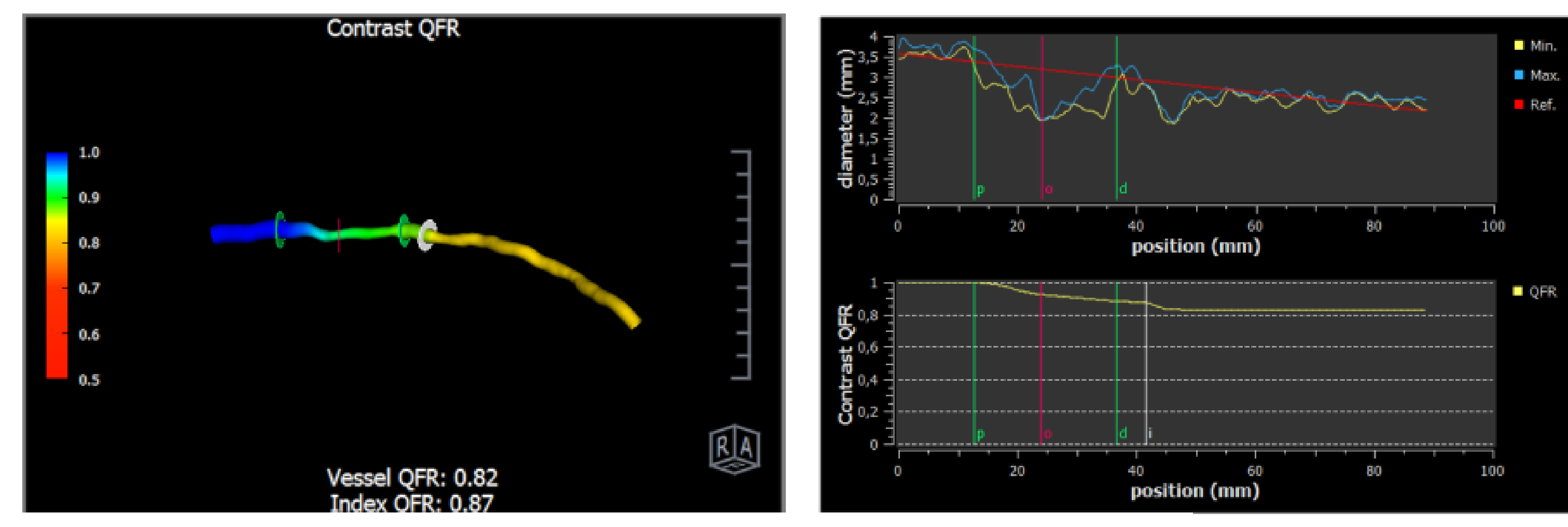

#### QFR Results

|               | Fixed Flow | Contrast |          |
|---------------|------------|----------|----------|
| Vessel QFR    | 0.82       | 0.82     |          |
| Lesion QFR    | 0.88       | 0.88     |          |
| Index QFR     | 0.87       | 0.87     |          |
| Resistance    |            | 85.46    | mmHg*s/m |
| Flow Velocity |            | 0.18     | m/s      |

#### **QFR Results**

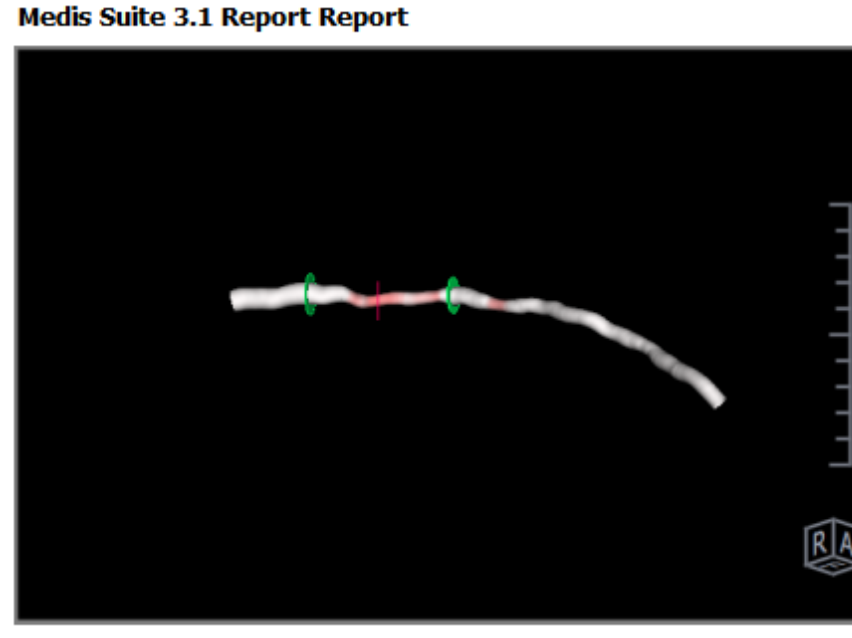

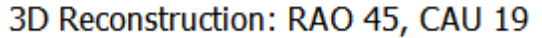

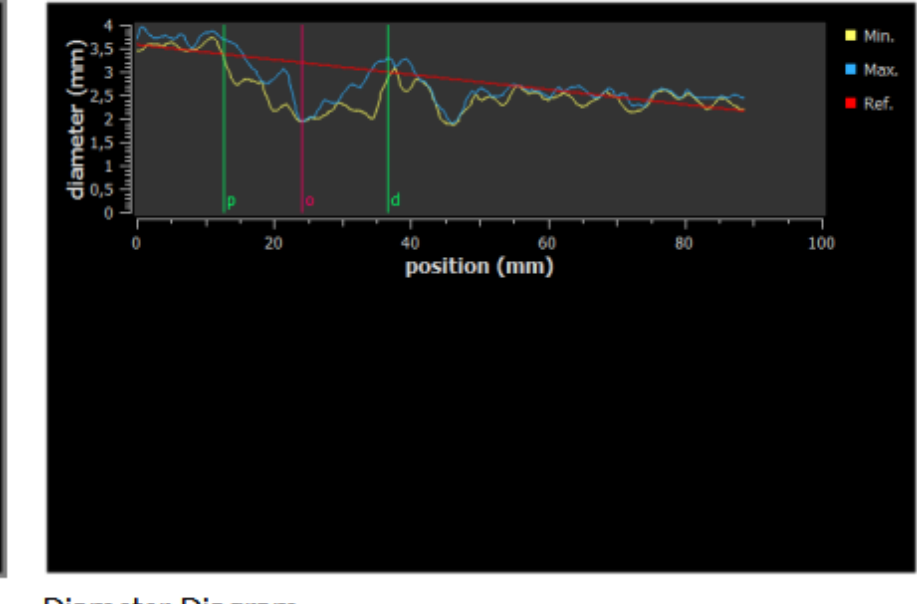

| Lesion Results               |                     |
|------------------------------|---------------------|
| Diameter stenosis            | 39.3 %              |
| Lesion length                | 23.9 mm             |
| Proximal diameter            | 3.2 - 3.7 mm        |
| Distal diameter              | 2.9 - 3.3 mm        |
| MLD                          | 1.9 mm              |
| Area at MLD                  | 2.9 mm <sup>2</sup> |
| Reference diameter           | 3.2 mm              |
| Reference area               | 8.0 mm <sup>2</sup> |
| Area Stenosis                | 63.2 %              |
| Bending angle                | 21 °                |
| Mean vessel bending angle    | 13 °                |
| Maximum vessel bending angle | 25 °                |
| Mean lesion bending angle    | 14 °                |
| Maximum lesion bending angle | 24 °                |
| Reference volume             | 190.2 mm³           |
| Plaque volume                | 66.0 mm³            |
| Lumen volume                 | 117.4 mm³           |
|                              |                     |

#### **Optimal Viewing Angles**

RAO 44, CRA 31 2.5 % RAO 45, CRA 16 2.5 % RAO 45, CRA 1 2.2 % RAO 45, CAU 14 1.7 %

Diameter Diagram

The final value that you have to consider is <u>Vessel QFR Contrast</u>

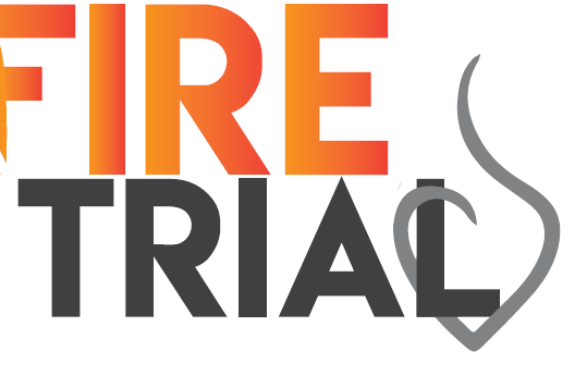